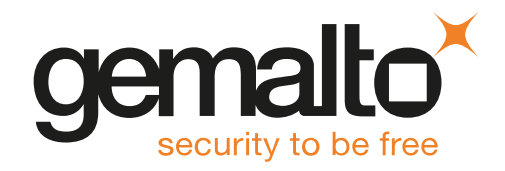

# SafeNet Luna Network HSM 7.2 INSTALLATION GUIDE

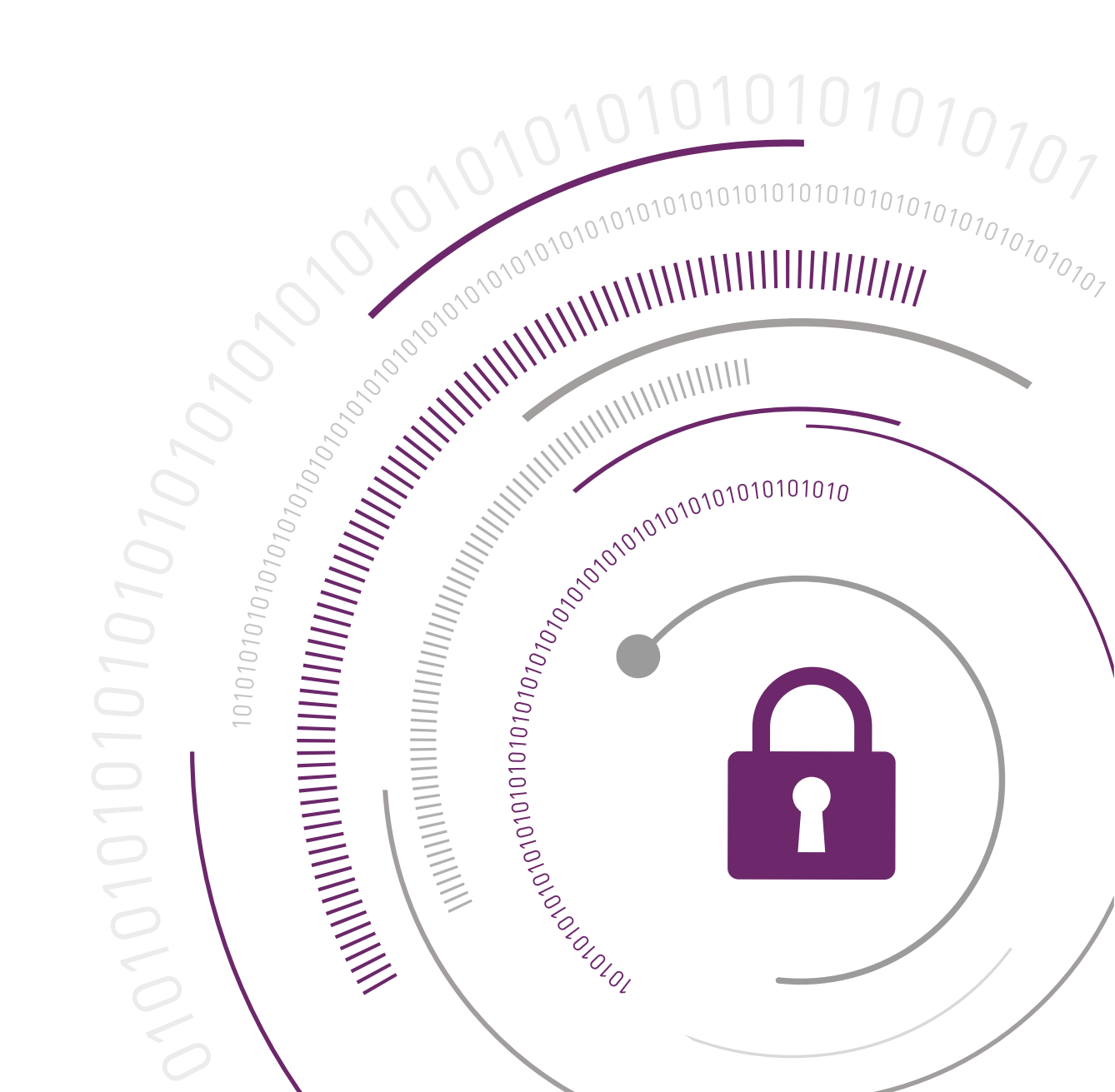

### **Document Information**

| Product Version      | 7.2            |
|----------------------|----------------|
| Document Part Number | 007-013576-004 |
| Release Date         | 15 August 2018 |

### **Revision History**

| Revision | Date           | Reason           |
|----------|----------------|------------------|
| Rev. B   | 15 August 2018 | Initial release. |

### Trademarks, Copyrights, and Third-Party Software

Copyright 2001-2018 Gemalto. All rights reserved. Gemalto and the Gemalto logo are trademarks and service marks of Gemalto and/or its subsidiaries and are registered in certain countries. All other trademarks and service marks, whether registered or not in specific countries, are the property of their respective owners.

### Disclaimer

All information herein is either public information or is the property of and owned solely by Gemalto and/or its subsidiaries who shall have and keep the sole right to file patent applications or any other kind of intellectual property protection in connection with such information.

Nothing herein shall be construed as implying or granting to you any rights, by license, grant or otherwise, under any intellectual and/or industrial property rights of or concerning any of Gemalto's information.

This document can be used for informational, non-commercial, internal, and personal use only provided that:

- > The copyright notice, the confidentiality and proprietary legend and this full warning notice appear in all copies.
- > This document shall not be posted on any publicly accessible network computer or broadcast in any media, and no modification of any part of this document shall be made.

Use for any other purpose is expressly prohibited and may result in severe civil and criminal liabilities.

The information contained in this document is provided "AS IS" without any warranty of any kind. Unless otherwise expressly agreed in writing, Gemalto makes no warranty as to the value or accuracy of information contained herein.

The document could include technical inaccuracies or typographical errors. Changes are periodically added to the information herein. Furthermore, Gemalto reserves the right to make any change or improvement in the specifications data, information, and the like described herein, at any time.

Gemalto hereby disclaims all warranties and conditions with regard to the information contained herein, including all implied warranties of merchantability, fitness for a particular purpose, title and non-infringement. In no event shall Gemalto be liable, whether in contract, tort or otherwise, for any indirect, special or consequential damages or any damages whatsoever including but not limited to damages resulting from loss of use, data, profits, revenues, or customers, arising out of or in connection with the use or performance of information contained in this document.

Gemalto does not and shall not warrant that this product will be resistant to all possible attacks and shall not incur, and disclaims, any liability in this respect. Even if each product is compliant with current security standards in force on the date of their design, security mechanisms' resistance necessarily evolves according to the state of the art in security and notably under the emergence of new attacks. Under no circumstances, shall Gemalto be held liable for any third party actions and in particular in case of any successful attack against systems or equipment incorporating Gemalto products. Gemalto disclaims any liability with respect to security for direct, indirect, incidental or consequential damages that result from any use of its products. It is further stressed that independent testing and verification by the person using the product is particularly encouraged, especially in any application in which defective, incorrect or insecure functioning could result in damage to persons or property, denial of service, or loss of privacy.

All intellectual property is protected by copyright. All trademarks and product names used or referred to are the copyright of their respective owners. No part of this document may be reproduced, stored in a retrieval system or transmitted in any form or by any means, electronic, mechanical, chemical, photocopy, recording or otherwise without the prior written permission of Gemalto.

### **Regulatory Compliance**

This product complies with the following regulatory regulations. To ensure compliancy, ensure that you install the products as specified in the installation instructions and use only Gemalto-supplied or approved accessories.

### USA, FCC

This equipment has been tested and found to comply with the limits for a "Class B" digital device, pursuant to part 15 of the FCC rules.

### Canada

This class B digital apparatus meets all requirements of the Canadian interference-causing equipment regulations.

### Europe

This product is in conformity with the protection requirements of EC Council Directive 2014/30/EU. This product satisfies the CLASS B limits of EN55032.

# CONTENTS

| Preface: About the Installation Guide                        | 6  |
|--------------------------------------------------------------|----|
| Customer Release Notes                                       | 6  |
| Audience                                                     | 6  |
| Document Conventions                                         | 7  |
| Notes                                                        | 7  |
| Cautions                                                     | 7  |
| Warnings                                                     | 7  |
| Command Syntax and Typeface Conventions                      | 7  |
| Support Contacts                                             | 8  |
| Customer Support Portal                                      | 8  |
| Telephone Support                                            | 8  |
| Email Support                                                | 8  |
| Chapter 1. SefeNet Lune Network USM Llordware Installation   | 0  |
| Chapter 1. Saleivet Luna Network HSIM Hardware Installation  |    |
| SafeNet Luna Network HSM Required Items                      |    |
| Basic SafeNet Luna Network HSM order items                   | 10 |
| PED-Authenticated SafeNet Luna Network HSM order items       | 12 |
| Optional Items                                               |    |
| Rack-Mounting the SafeNet Luna Network HSM                   | 15 |
| Using the Supplied Mounting Brackets                         | 16 |
| Using the Optional Sliding Rail System                       |    |
| Installing the SafeNet Luna Network HSM Hardware             |    |
| Installation Notes                                           |    |
| Installing the SafeNet Luna Network HSM Hardware             |    |
| Chapter 2: SafeNet Luna PED Received Items                   |    |
| Required Items                                               |    |
|                                                              |    |
| Chapter 3: SafeNet Luna HSM Client Software Installation     |    |
| AIX SafeNet Luna HSM Client Installation                     |    |
| Prerequisites                                                |    |
| Installing the Client Software                               | 28 |
| Controlling User Access to Your Attached HSMs and Partitions | 31 |
| Uninstalling the SafeNet Luna Client Software                | 31 |
| Installing Java Components                                   | 32 |
| Scripted or Unattended Installation                          |    |
| Interrupting the Installation                                | 34 |
| After Installation                                           | 35 |
| Linux SafeNet Luna HSM Client Software Installation          | 36 |
| Prerequisites                                                |    |
| Installing the Client Software                               | 37 |

| Installing the Minimal Client Software                                       |    |
|------------------------------------------------------------------------------|----|
| Controlling User Access to Your Attached HSMs and Partitions                 | 40 |
| Uninstalling the Client Software or Removing Components                      | 40 |
| Java Configuration                                                           | 41 |
| Scripted or Unattended Installation                                          |    |
| Interrupting the Installation                                                | 44 |
| Linux Minimal Luna Client Install - Overview                                 | 44 |
| Included in the Minimal Client Installation                                  | 45 |
| Installation Prerequisites                                                   | 45 |
| Preparing the Configuration File for Use with Luna Minimal Client and Docker | 46 |
| Installing Luna Minimal Client on Linux Using Docker                         |    |
| Solaris SafeNet Luna HSM Client Installation                                 |    |
| Prerequisites                                                                |    |
| Installing the Client Software                                               | 51 |
| Controlling User Access to Your Attached HSMs and Partitions                 | 53 |
| Uninstalling the SafeNet Luna HSM Client Software                            | 54 |
| Java (JSP or JCPROV)                                                         | 54 |
| Removing components                                                          | 55 |
| Scripted or Unattended Installation                                          |    |
| Interrupting the installation - [Ctrl] [C]                                   |    |
| After Installation                                                           | 57 |
| Windows SafeNet Luna HSM Client Installation                                 | 58 |
| Required Client Software                                                     | 58 |
| Prerequisites                                                                | 58 |
| Installing the Luna HSM Client Software                                      | 58 |
| Modifying the Installed Luna HSM Client Software                             | 62 |
| Java                                                                         | 64 |
| CSP and KSP                                                                  | 65 |
| USB-powered PED                                                              | 66 |
| Uninstalling the SafeNet Luna HSM Client Software                            | 67 |
| After Installation                                                           | 69 |
| Troubleshooting                                                              | 69 |
| Scripted/Unattended Windows Installation/Uninstallation                      | 71 |
| Command line options overview                                                | 71 |
| Installing all components and features                                       | 73 |
| Installing the Luna HSM Client for the SafeNet Luna Network HSM              | 73 |
| Installing the Luna HSM Client for the SafeNet Luna PCIe HSM                 | 74 |
| Installing the Luna HSM Client for the SafeNet Luna USB HSM                  | 74 |
| Installing the Luna HSM Client for the SafeNet Luna Backup HSM               | 74 |
| Installing the Luna HSM Client for Remote PED                                | 75 |
| Installation Location                                                        | 75 |
| Logging                                                                      | 75 |
| Uninstalling the Luna HSM Client                                             | 75 |

# **PREFACE:** About the Installation Guide

This document describes how to install the SafeNet Luna HSM hardware and the SafeNet Luna Client software. Refer to the following chapters to install the hardware and software components applicable to you:

- > "SafeNet Luna Network HSM Hardware Installation" on page 9
- > "SafeNet Luna HSM Client Software Installation" on page 27
- > "SafeNet Luna PED Received Items" on page 25
- For instructions on setting up the SafeNet Luna PED, see "PED Authentication" on page 1 in the Administration Guide.

### Document information

This preface also includes the following information about this document:

- > "Customer Release Notes" below
- > "Audience" below
- > "Document Conventions" on the next page
- > "Support Contacts" on page 8

For information regarding the document status and revision history, see "Document Information" on page 2

## **Customer Release Notes**

The customer release notes (CRN) provide important information about this release that is not included in the customer documentation. Read the CRN to fully understand the capabilities, limitations, and known issues for this release. You can view or download the latest version of the CRN from the Technical Support Customer Portal at https://supportportal.gemalto.com.

# Audience

This document is intended for personnel responsible for maintaining your organization's security infrastructure. This includes SafeNet Luna HSM users and security officers, key manager administrators, and network administrators.

All products manufactured and distributed by Gemalto are designed to be installed, operated, and maintained by personnel who have the knowledge, training, and qualifications required to safely perform the tasks assigned to them. The information, processes, and procedures contained in this document are intended for use by trained and qualified personnel only.

It is assumed that the users of this document are proficient with security concepts.

# **Document Conventions**

This document uses standard conventions for describing the user interface and for alerting you to important information.

### Notes

Notes are used to alert you to important or helpful information. They use the following format:

**NOTE** Take note. Contains important or helpful information.

### Cautions

Cautions are used to alert you to important information that may help prevent unexpected results or data loss. They use the following format:

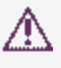

Ч

**CAUTION!** Exercise caution. Contains important information that may help prevent unexpected results or data loss.

### Warnings

Warnings are used to alert you to the potential for catastrophic data loss or personal injury. They use the following format:

\*\*WARNING\*\* Be extremely careful and obey all safety and security measures. In this situation you might do something that could result in catastrophic data loss or personal injury.

### Command Syntax and Typeface Conventions

| Format  | Convention                                                                                                    |
|---------|----------------------------------------------------------------------------------------------------|
| bold    | The bold attribute is used to indicate the following:                                                                                           |
|         | > Command-line commands and options (Type <b>dir /p</b> .)                                                                                      |
|         | > Button names (Click Save As.)                                                                                                    |
|         | > Check box and radio button names (Select the <b>Print Duplex</b> check box.)                                                                  |
|         | > Dialog box titles (On the <b>Protect Document</b> dialog box, click <b>Yes</b> .)                                                             |
|         | > Field names (User Name: Enter the name of the user.)                                                                                          |
|         | > Menu names (On the File menu, click Save.) (Click Menu > Go To > Folders.)                                                                    |
|         | > User input (In the <b>Date</b> box, type <b>April 1</b> .)                                                                                    |
| italics | In type, the italic attribute is used for emphasis or to indicate a related document. (See the <i>Installation Guide</i> for more information.) |

| Format                                          | Convention                                                                                                    |
|-------------------------------------------------|----------------------------------------------------------------------------------------------------|
| <variable></variable>                           | In command descriptions, angle brackets represent variables. You must substitute a value for command line arguments that are enclosed in angle brackets.                                                                                      |
| [ <b>optional</b> ]<br>[ <optional>]</optional> | Represent optional <b>keywords</b> or <variables> in a command line description. Optionally enter the keyword or <variable> that is enclosed in square brackets, if it is necessary or desirable to complete the task.</variable></variables> |
| { <b>a b c</b> }<br>{ <a> <b> <c>}</c></b></a>  | Represent required alternate <b>keywords</b> or <variables> in a command line description. You must choose one command line argument enclosed within the braces. Choices are separated by vertical (OR) bars.</variables>                     |
| [ <b>a b c</b> ]<br>[ <a> <b> <c>]</c></b></a>  | Represent optional alternate keywords or variables in a command line description. Choose one command line argument enclosed within the braces, if desired. Choices are separated by vertical (OR) bars.                                       |

## Support Contacts

If you encounter a problem while installing, registering, or operating this product, please refer to the documentation before contacting support. If you cannot resolve the issue, contact your supplier or Gemalto Customer Support.

Gemalto Customer Support operates 24 hours a day, 7 days a week. Your level of access to this service is governed by the support plan arrangements made between Gemalto and your organization. Please consult this support plan for further information about your entitlements, including the hours when telephone support is available to you.

### **Customer Support Portal**

The Customer Support Portal, at https://supportportal.gemalto.com, is where you can find solutions for most common problems. The Customer Support Portal is a comprehensive, fully searchable database of support resources, including software and firmware downloads, release notes listing known problems and workarounds, a knowledge base, FAQs, product documentation, technical notes, and more. You can also use the portal to create and manage support cases.

**NOTE** You require an account to access the Customer Support Portal. To create a new account, go to the portal and click on the **REGISTER** link.

### **Telephone Support**

If you have an urgent problem, or cannot access the Customer Support Portal, you can contact Gemalto Customer Support by telephone at +1 410-931-7520. Additional local telephone support numbers are listed on the support portal.

### **Email Support**

You can also contact technical support via email at technical.support@gemalto.com.

# **CHAPTER 1:** SafeNet Luna Network HSM Hardware Installation

This chapter describes how to install and connect a SafeNet Luna Network HSM. To ensure a successful installation, perform the following tasks in the order indicated:

- 1. Ensure that you have all of the required components, as listed in "SafeNet Luna Network HSM Required Items" on the next page
- 2. If you plan to mount the hardware in an equipment rack, follow the instructions in "Rack-Mounting the SafeNet Luna Network HSM" on page 15.
- 3. Install and connect the hardware, as described in "Installing the SafeNet Luna Network HSM Hardware" on page 22

# SafeNet Luna Network HSM Required Items

This section provides a list of the components you should have received with your SafeNet Luna Network HSM order. The specific items you received depend on whether you ordered a password-authenticated or a PED-authenticated SafeNet Luna Network HSM, and whether your order included a backup device or other options as described below.

### Basic SafeNet Luna Network HSM order items

The standard items that you should have received as your basic order for a SafeNet Luna Network HSM are:

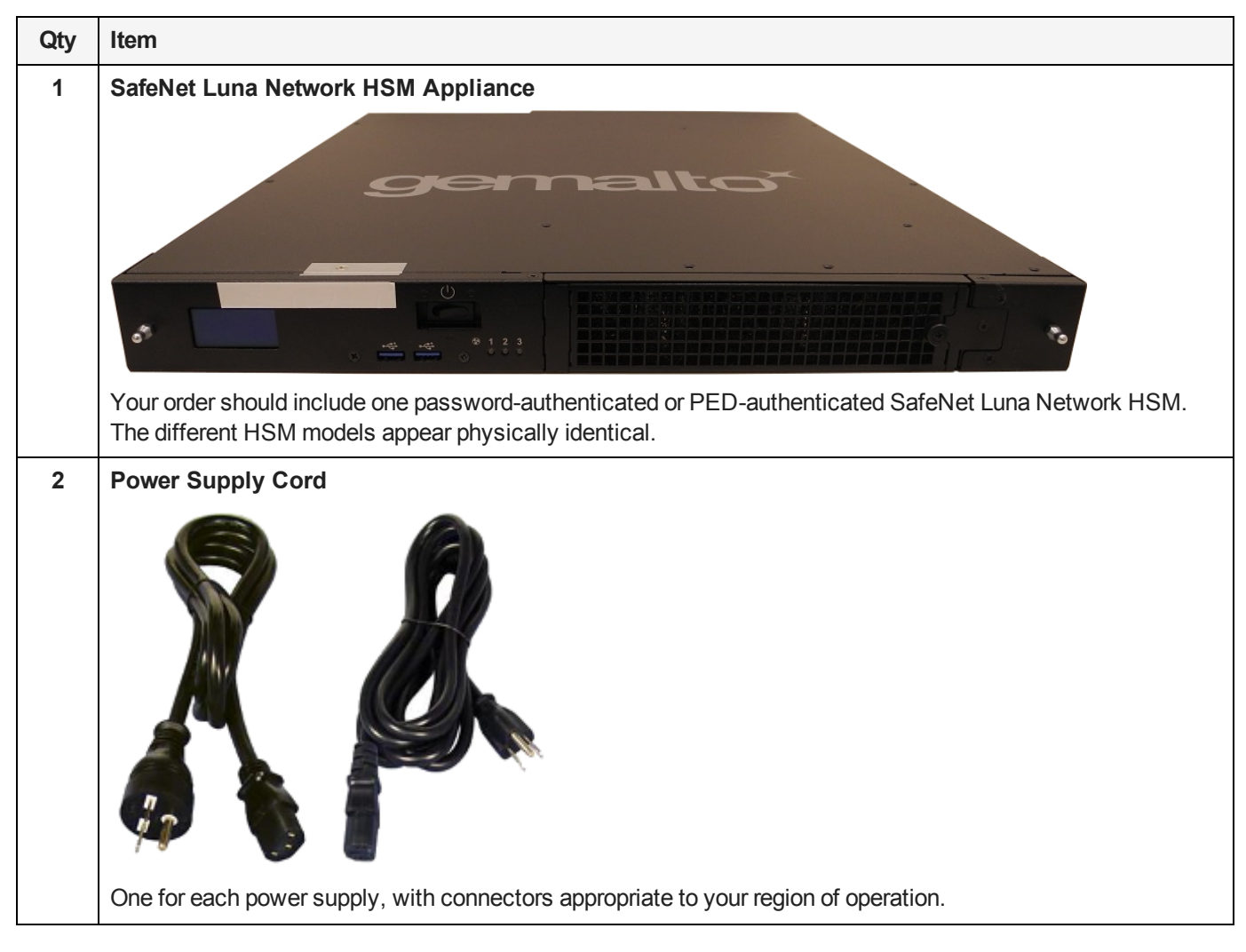

| Qty | Item                                                                                           |  |
|-----|------------------------------------------------------------------------------------------------|--|
| 1   | Adapter Cable: RJ45 to USB with a standard eight-pin, eight connector (8P8C) modular connector |  |
|     |                                                                                                |  |
|     | Used to open a terminal connection to the HSM during initial configuration.                    |  |
| 1   | Front Ear Bracket Set                                                                          |  |
|     |                                                                                                |  |
|     | Set includes:                                                                                  |  |
|     | <ul> <li>2x from ear brackets</li> <li>4x bracket screws</li> </ul>                            |  |
|     |                                                                                                |  |

| Qty | Item                                                                                                    |
|-----|----------------------------------------------------------------------------------------------------|
| 1   | Mounting Bracket Set                                                                                                    |
|     |                                                                                                    |
|     | <ul> <li>See "Using the Supplied Mounting Brackets" on page 16 for installation instructions. Set includes:</li> <li>2x side rails</li> <li>8x side rail screws</li> <li>2x sliding rear brackets (fit into the rails for rear support adjustable positioning)</li> <li>8x 10/32 cage nuts</li> <li>8x rack screws</li> </ul>                                                            |
| 1   | Secure Locking Bezel                                                                                                    |
|     | For maximum physical security, this faceplate bezel can restrict access to the SafeNet Luna Network HSM's front-facing inputs. Certain security standards require the use of these physical access measures. Includes set of three (3) keys for each lock (locks are keyed differently). The keys cannot be removed from the bezel while they are in the horizontal (unlocked) position. |

### PED-Authenticated SafeNet Luna Network HSM order items

If you ordered a PED-authenticated SafeNet Luna Network HSM, you should have received some combination of the following items in addition to the items in the basic order.

Note that you can use PED keys that you already own and use with other HSMs -- PED keys can be used with multiple HSMs if that is appropriate in your context. You should purchase the number of PEDs you need for your own convenient operation, and for backup/standby units as your security policies might require.

| Qty | Item                                                                                                    |
|-----|----------------------------------------------------------------------------------------------------|
| 1+  | Standard or Remote-Capable Luna PED                                                                                                    |
|     |                                                                                                    |
|     | Your order should include at least one PED device.                                                                                                    |
|     | If you intend to back up your SafeNet Luna Network HSM to a SafeNet Luna Backup HSM, then you require a Luna PED to connect to that Backup HSM.                                                                                              |
|     | If you intend to combine remote operation and backup, you might prefer to have a second PED. It is possible to use a single Luna PED for both connections, and to simply change between local and remote mode as needed.                     |
|     | Note that you can use PED keys that you already own and use with other HSMs if appropriate. You should purchase the number you need for your own convenient operation, and for backup/standby units as your security policies might require. |
| 1   | Luna PED cable                                                                                                    |
|     | The PED device connects to your HSM using a Type A to Mini B USB cable                                                                                                    |
|     | The PED device connects to your HSM using a Type A to Mini B USB cable .                                                                                                    |

| Qty | Item                                                                                                    |
|-----|----------------------------------------------------------------------------------------------------|
| 1   | Luna PED Power Supply Kit                                                                                                    |
|     |                                                                                                    |
|     | If you ordered a Luna PED, your order should include a Luna PED power supply kit with the appropriate connection for your region. The power supply is auto-sensing and includes replaceable mains plug modules for international use. |
| 1   | Set of PED Keys and Labels                                                                                                    |
|     | Estative How<br>Security<br>Officer User Crypto Officer Remote PED                                                                                                    |
|     | Solution HSM<br>Security<br>Officer User Crypto Officer Remote PED                                                                                                    |
|     | Surence HSM<br>Becurrity<br>Officier User Crypts Officer Audit                                                                                                    |
|     | Security User Crypto Officer Audit                                                                                                    |
|     | Sadawar HSM Sadawar HSM Sadawar HSM Domain Domain                                                                                                    |
|     | Your order should include a set of iKey PED keys and peel-and-stick labels.                                                                                                    |

### **Optional Items**

You may have also ordered one or more of these optional items:

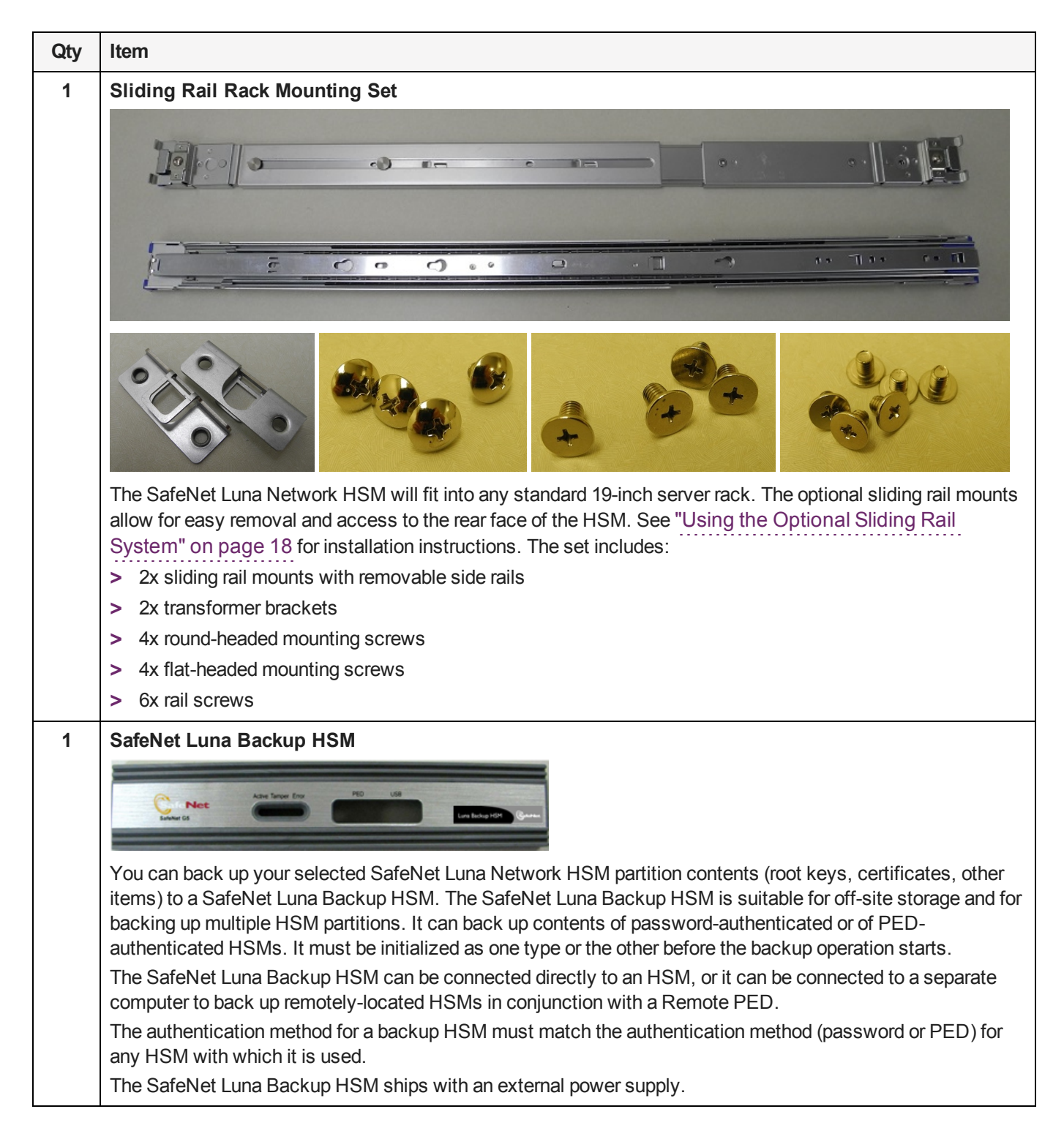

# Rack-Mounting the SafeNet Luna Network HSM

The SafeNet Luna Network HSM appliance comes with front ear brackets, side rails, rear slider brackets, and the necessary screws packed separately in the carton. You may also have ordered the optional sliding rail mounting system. See "SafeNet Luna Network HSM Required Items" on page 10 for details. Instructions for

installing both systems are provided below:

- > If you intend to use the supplied mounting brackets, see "Using the Supplied Mounting Brackets" below.
- If your order included the optional sliding rail mounting system, see "Using the Optional Sliding Rail System" on page 18. The sliding rails are recommended for ease of installation and maintenance.

**CAUTION!** Do not attempt to mount the appliance using only the front brackets – damage can occur.

### Using the Supplied Mounting Brackets

Install and adjust the rails and brackets to suit your equipment rack. The standard mounting bracket set is designed for use in racks with a maximum depth of 27 inches (686 mm). For racks larger than 27 inches, a mounting tray or shelf is recommended.

Ensure you have all the necessary components before proceeding. In addition to the supplied components, you will need:

- > #2 Philips screwdriver
- > hydraulic equipment lift

**CAUTION!** If you are installing the appliance in a rack without a mounting tray or shelf, ensure that the appliance is supported at all times or damage may occur. Use of a hydraulic equipment lift is strongly recommended. If you do not have access to a lift, you will need at least one assistant to mount the appliance.

#### To mount the SafeNet Luna Network HSM hardware:

1. Install the two front ear mounting brackets on the HSM chassis using the included screws and a #2 Phillips screwdriver.

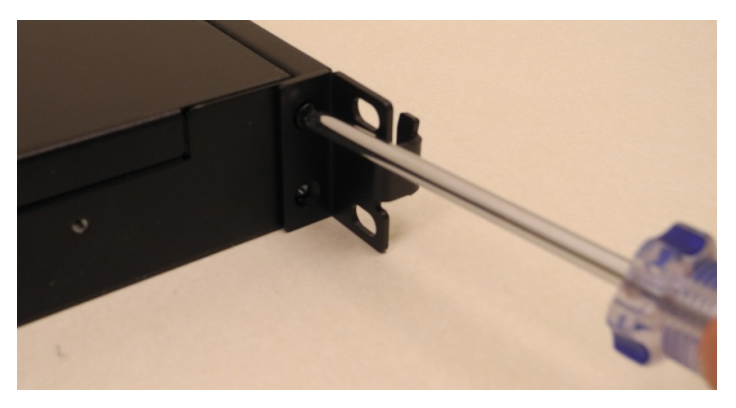

2. Install the eight included cage nuts into the rack space where you want to install the appliance. Ensure that they are spaced correctly.

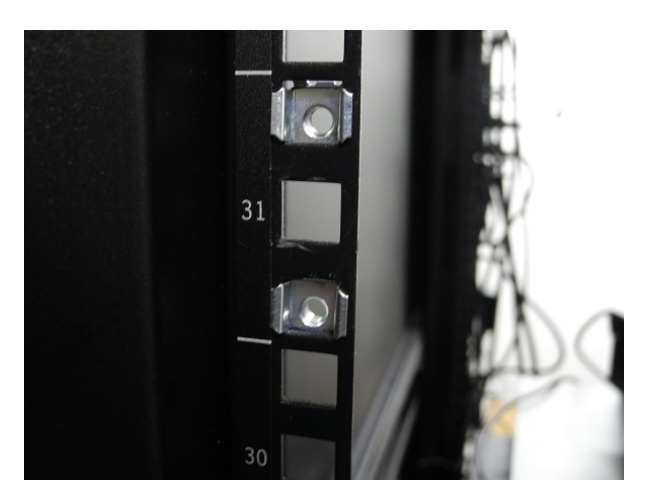

3. Install the two side rails on either side of the HSM chassis, using the included screws and a Phillips screwdriver. Note how the sliding rear brackets fit into the side rails.

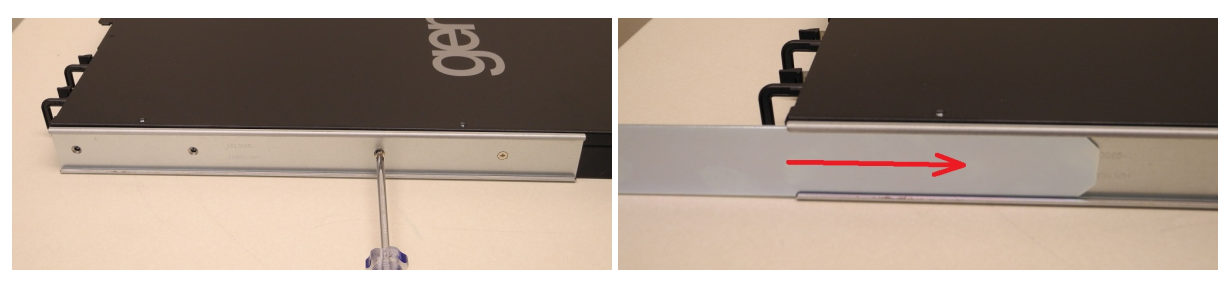

4. Install the two sliding rear brackets in your equipment rack using four of the rack mounting screws (included).

**NOTE** While any standard equipment rack screws should fit the brackets, certain largeheaded screws may interfere with the operation of the secure locking bezel. To avoid this, use only the screws included with the mounting bracket set.

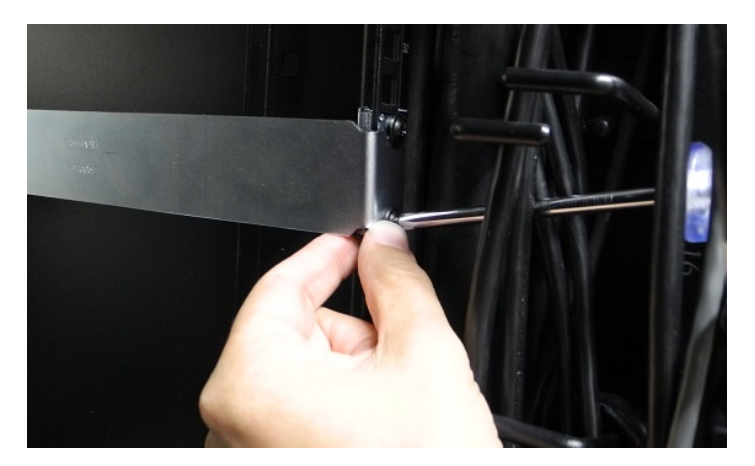

5. Using a hydraulic lift, raise the HSM to the level of the brackets and extend the lift into the rack.

**CAUTION!** Perform the next step from the rear of the server rack. Do not push the HSM off the lift without supporting its rear end.

6. From the rear of the server rack, pull the appliance back towards you until the sliding rear brackets fit into the side rails. Pull the appliance back onto the rear brackets until the front ear brackets meet the equipment rack.

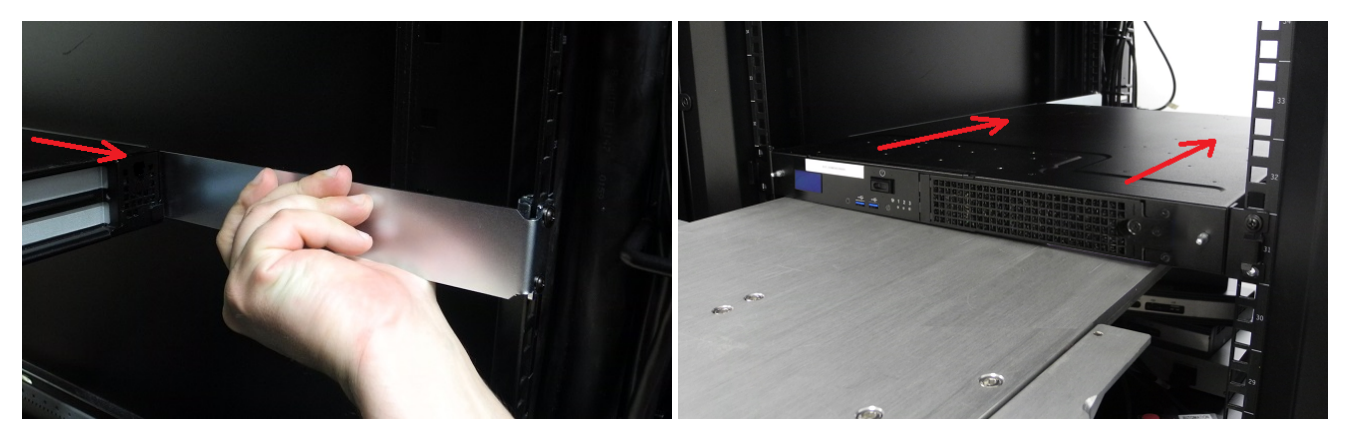

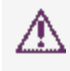

**CAUTION!** Support the weight of the appliance with the hydraulic lift until all four brackets are secured.

7. Secure the front ear brackets using the last four included rack mounting screws.

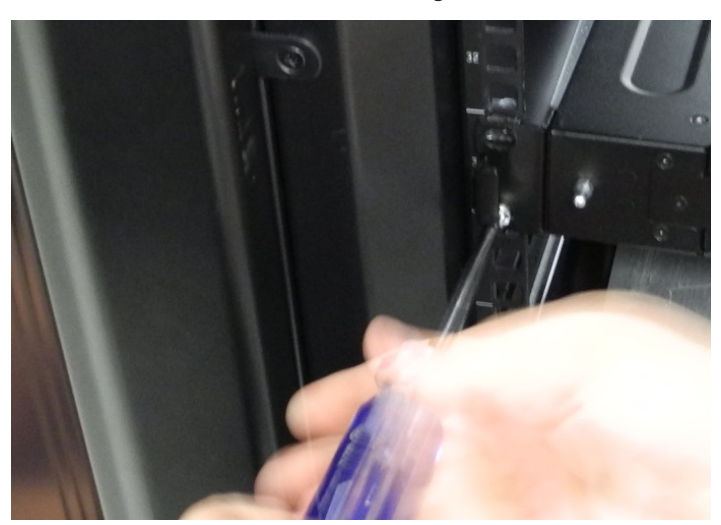

See "SafeNet Luna Network HSM Hardware Installation" on page 9 to continue the installation process.

### Using the Optional Sliding Rail System

The optional sliding rail system allows for the appliance to be extended out in front of the equipment rack, possibly easing access to other racked appliances. This is rarely necessary. After configuration, the SafeNet Luna Network HSM should remain secured in the rack with the locking bezel installed. Some security standards require the use of this bezel. Leaving the HSM uncovered for ease of access may compromise security.

The sliding rail mounts fit into any standard 19" equipment rack.

Ensure you have all the necessary components before proceeding. In addition to the supplied components, you will need a #2 Philips screwdriver.

### To mount the SafeNet Luna Network HSM hardware:

1. Install the two front ear mounting brackets on the HSM chassis using the included screws and a #2 Phillips screwdriver.

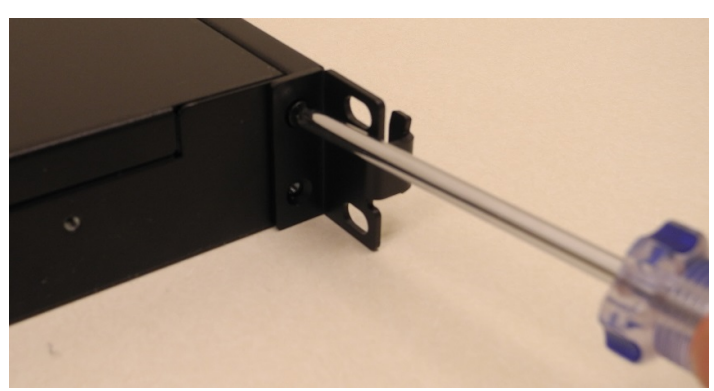

2. Fit the front end of each mount into either side of the rack and pull the spring-loaded latch at the rear to snap it in place.

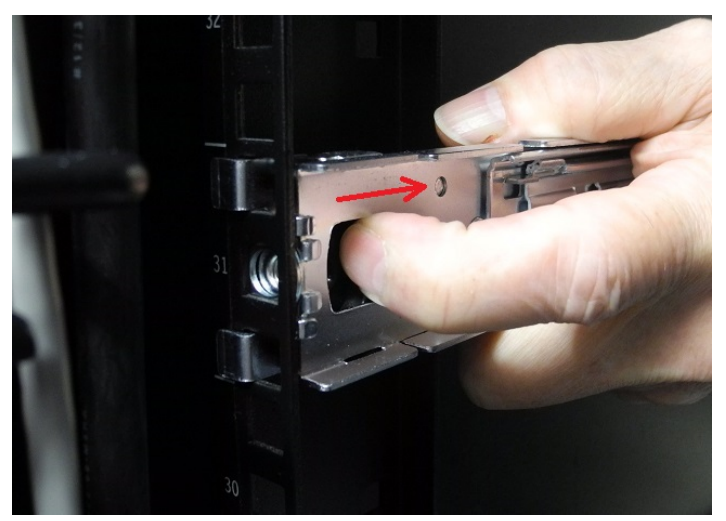

3. Secure the rear end of each mount to the rack with one of the four wide flat-headed screws.

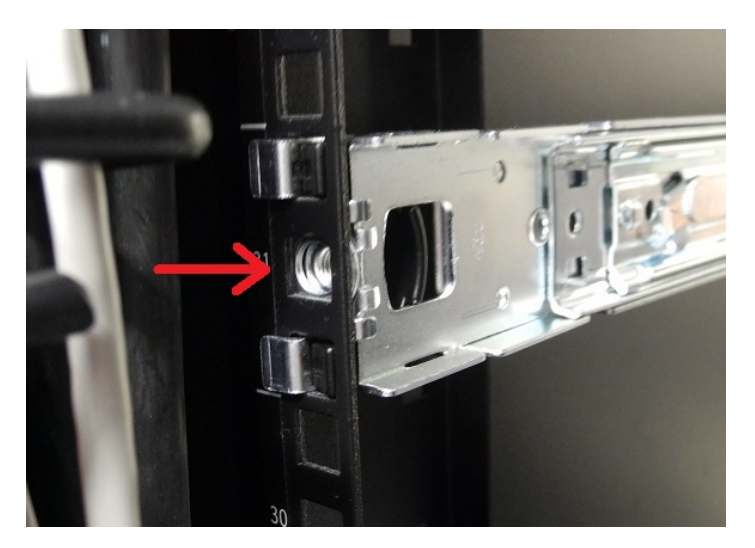

4. Fasten the transformer bracket to each sliding mount with the remaining two wide flat-headed screws.

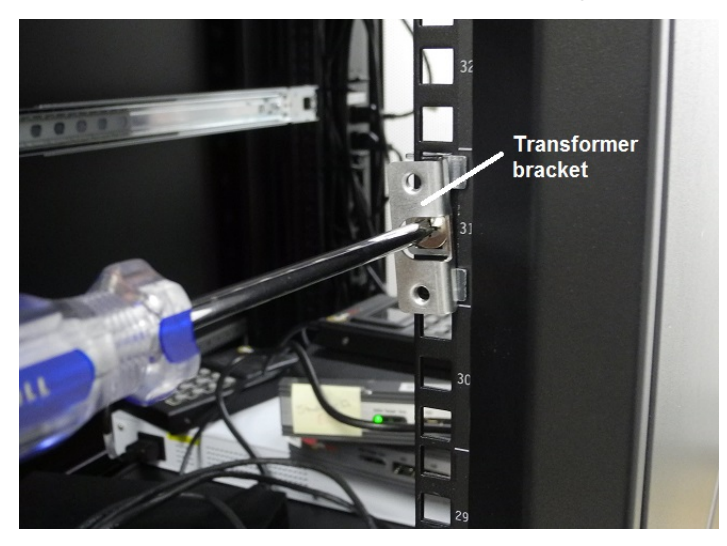

5. Loosely thread two of the six smaller flat-headed screws into each side of the SafeNet Luna Network HSM. Fit each sliding rail over the screw heads and slide it forward into place before tightening the screws. Fasten each sliding rail with a third screw where it lines up with the hole in the HSM chassis.

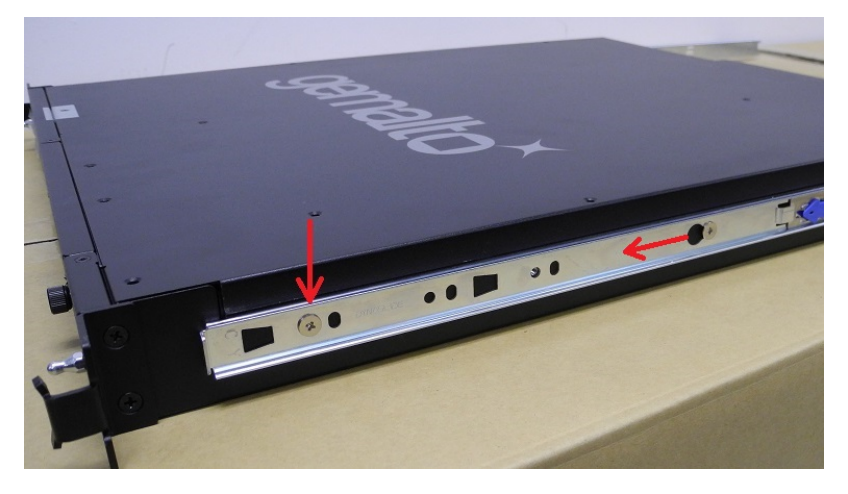

6. Fit the sliding rails onto the rack mounts until they lock into place.

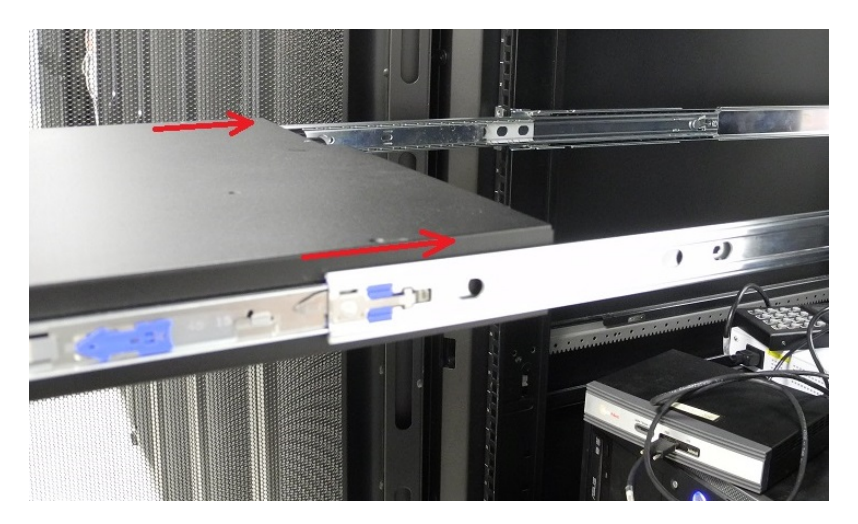

7. The HSM now moves smoothly and securely on the rails. Push the HSM all the way back and secure it to the transformer bracket with the four rounded screws.

**NOTE** Use only the screws included with the SafeNet Luna Network HSM. Screws that are too large can prevent the locking bezel from fitting to the faceplate.

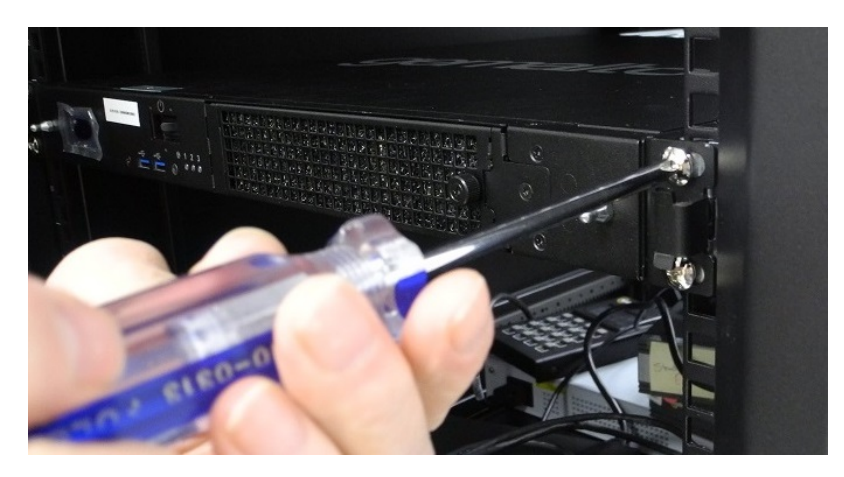

See "Installing the SafeNet Luna Network HSM Hardware" on the next page to continue the installation process.

## Installing the SafeNet Luna Network HSM Hardware

This section provides basic SafeNet Luna Network HSM hardware installation instructions (connecting cables, booting, etc.). If you intend to mount the appliance in a standard equipment rack, see "Rack-Mounting the SafeNet Luna Network HSM" on page 15 before following these instructions.

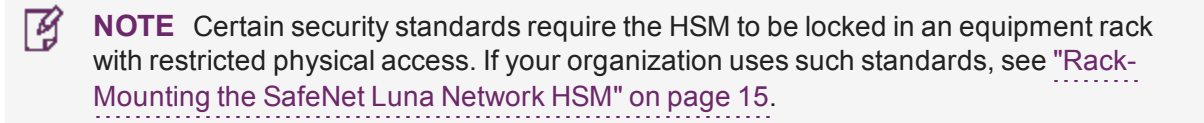

### Installation Notes

- > Any computer that is to act as a client to the SafeNet Luna Network HSM appliance must have the Client software installed. Windows users should log in to your computer as a user with Administrator privileges.
- > A computer that is to be used only for administering the SafeNet Luna Network HSM does not need the Client software – only an SSH client such as the provided PuTTY program for Windows, or the SSH utilities that come standard with most Linux and UNIX platforms.
- > A computer that is to be used for Remote PED workstation operation against a SafeNet Luna Network HSM must have the PEDServer software and PED USB driver installed. Applies to select Windows platforms only.
- > All three tasks (Client, administration, and Remote PED) can be performed on a single computer, but in normal practice they are often separate tasks for separate computers.
- > See "About Remote PED" on page 1 in the Administration Guide if you will be using Remote PED.

### Installing the SafeNet Luna Network HSM Hardware

Follow these instructions to install and begin configuring the appliance.

### To install the SafeNet Luna Network HSM hardware:

1. Insert the power (a) and network (b) cables at the rear panel.

For proper redundancy and best reliability, the power cables should connect to two completely independent power sources.

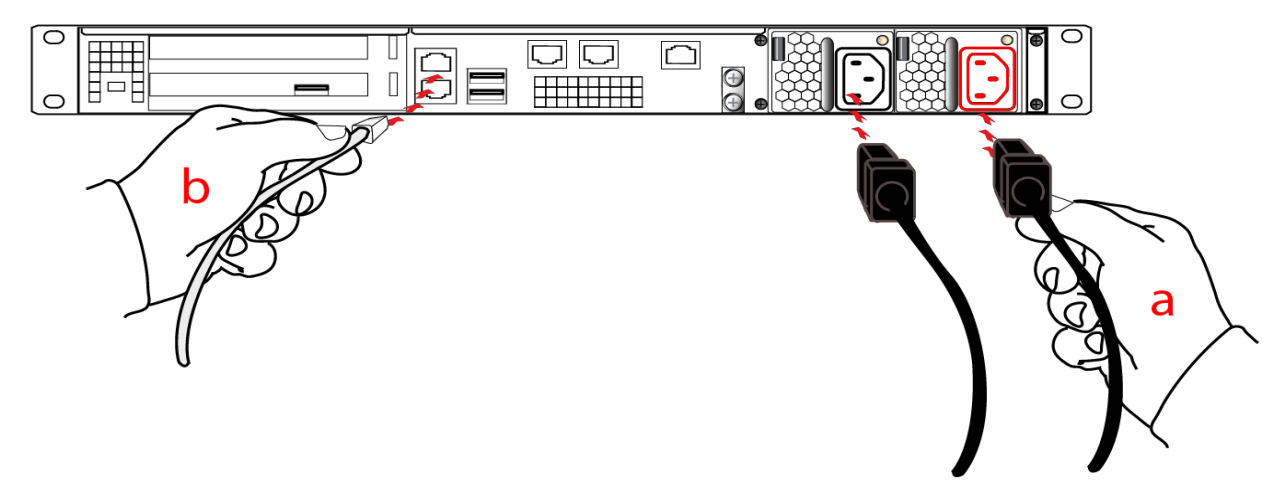

2. If you have a PED-authenticated SafeNet Luna Network HSM, connect the PED directly to the HSM card's USB port (on the rear panel's left side), using the included USB-to-MiniUSB PED cable. See also "Local PED Setup" on page 1 in the *Administration Guide*. If you have a password-authenticated HSM, skip to the next step.

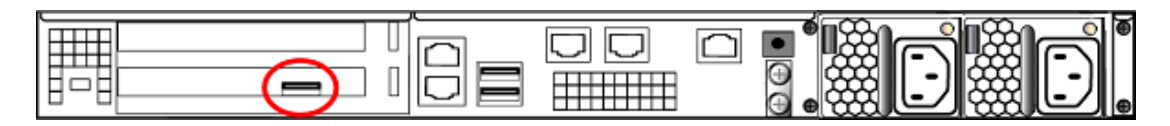

**NOTE** If you have an older PED, the PED must be connected to a suitable power source. The USB 2.0 connection does not provide enough power to run the PED.

Refreshed-hardware PEDs - identifiable by the part number on the manufacturer's label: 808-000060-002 or 808-000060-003, or by firmware 2.8.0 or later - is powered by the USB connection and does not require a separate, external AC power adapter.

3. Press and release the Start/Stop switch on the front panel.

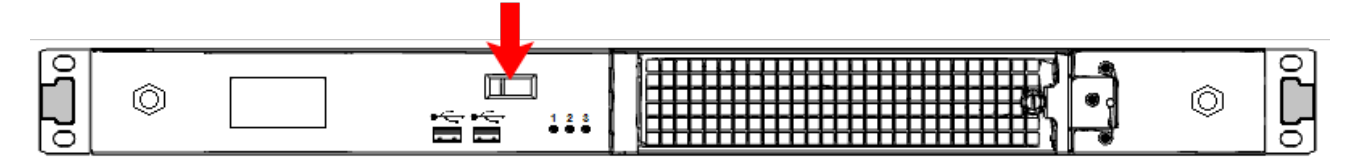

4. Connect the terminal port on the HSM appliance's rear panel to a dumb terminal, PC, or laptop, using the USB-to-RJ45 adapter cable (supplied). This terminal provides serial access to LunaSH for initial network configuration. See "Open a Connection" on page 1 for more information.

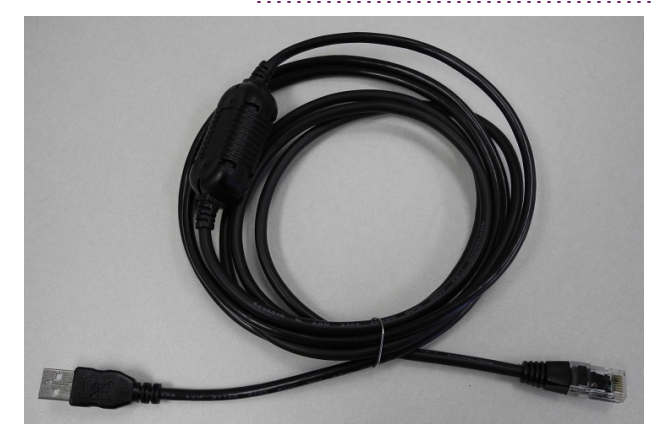

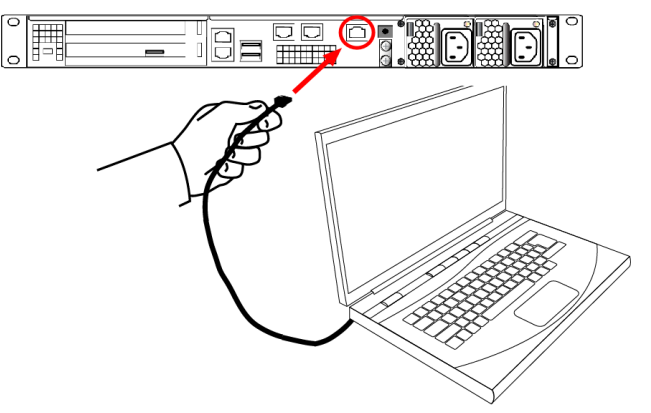

- 5. If you have already installed SafeNet Luna HSM Client software, consult the *Configuration Guide* to configure your SafeNet Luna Network HSM and peripheral devices, if appropriate.
- 6. For maximum physical access security, when you are finished configuring the HSM, fit the locking bezel over the HSM's faceplate. Certain security standards require the use of these physical access measures. The locks fit over the posts highlighted below.

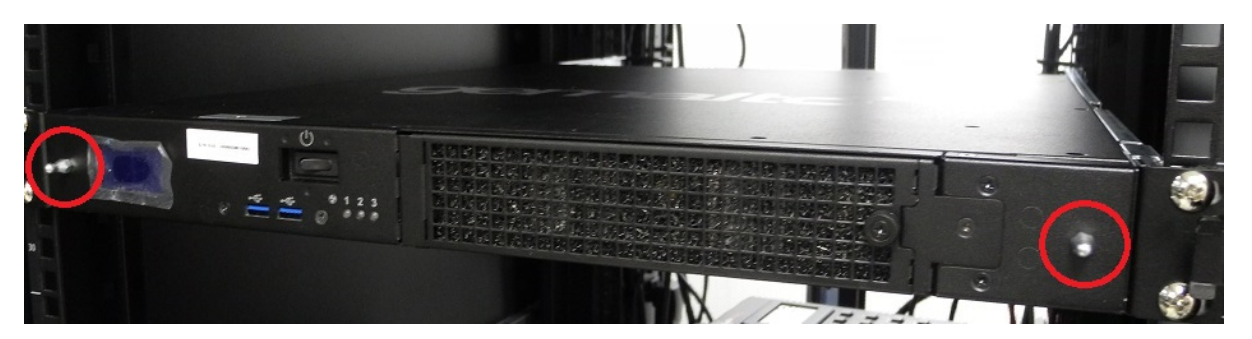

Turn the keys to the vertical position to lock the bezel. The keys cannot be removed if the bezel is unlocked. The two locks are keyed differently, so the keys can be issued to different security personnel and kept in secure, separate locations.

**NOTE** Leaving the keys in the bezel may interfere with closing the rack door and compromise security.

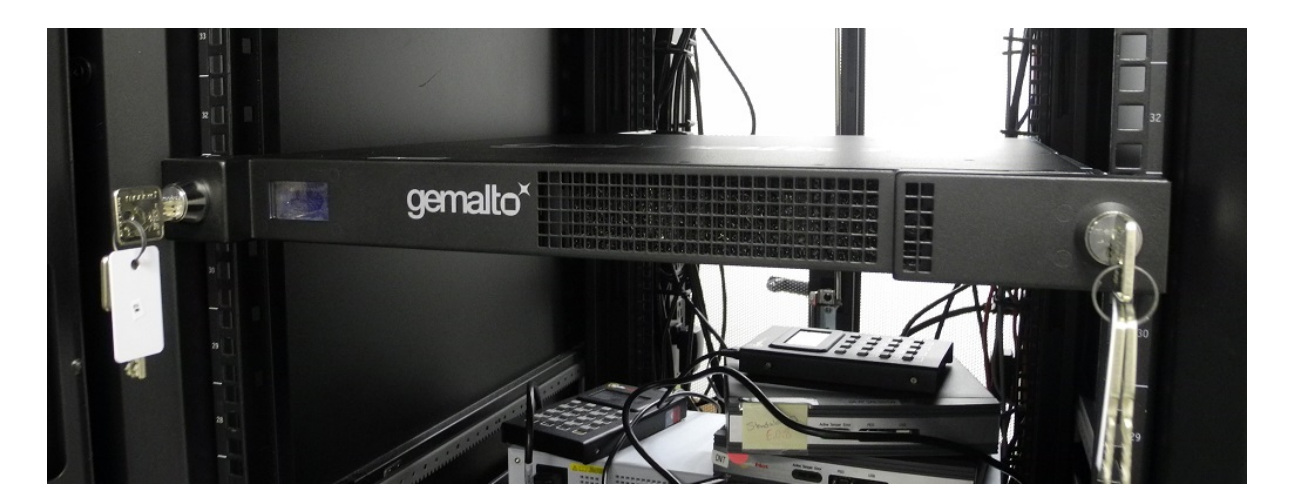

# **CHAPTER 2:** SafeNet Luna PED Received Items

This chapter describes the items you received with your SafeNet Luna PED device. For instructions on setting up the PED, see "PED Authentication" on page 1 in the *Administration Guide*.

### **Required Items**

The following items are included with your PED. All are required for a successful installation.

| Quantity | Item                                                                                                    |
|----------|----------------------------------------------------------------------------------------------------|
| 1        | SafeNet Luna PED (with firmware 2.7.1 or newer)                                                                                                    |
|          |                                                                                                    |
| 1        | <ul> <li>PED Power Supply kit with replaceable mains plug modules for international use (employed when the PED is operated in Remote PED mode)</li> <li>NOTE: If your PED has firmware 2.8.0 or newer, it contains refreshed internal hardware and is powered by USB connection. Refreshed PEDs are not shipped with the external power supply, as they do not need it.</li> </ul> |
|          |                                                                                                    |

| Quantity | Item                                                                                                    |
|----------|----------------------------------------------------------------------------------------------------|
| 1        | Cable, USB 2.0, Type A to Mini B connectors (for Remote PED operation).                                                                                                    |
| 1        | Cable, Data, 9-pin, Micro-D to Micro-D connectors (for local PED operation prior to HSM firmware versions 7.x.).                                                                                                    |
| 1        | Ten-pack of iKey 1000 PED keys, and sheets of peel-and-stick labels         Image: State state stat |

# **CHAPTER 3:** SafeNet Luna HSM Client Software Installation

This chapter describes how to install the SafeNet Luna HSM Client software. After installing the hardware, you need to install the SafeNet Luna Client software before you can begin configuring your SafeNet Luna HSM(s).

You can install the client for all SafeNet General Purpose HSMs, or for a specific type (Network or PCIe). Install the client as follows:

- > For SafeNet Luna Network HSM, install the SafeNet Luna HSM Client on any computer that must connect to the appliance as a client.
- > For SafeNet Luna PCIe HSM, install the SafeNet Luna HSM Client on the workstation into which the SafeNet Luna PCIe HSM is installed.
- > For SafeNet Luna USB HSM, install the SafeNet Luna HSM Client on the workstation to which the SafeNet Luna USB HSM is connected.
- > Install the SafeNet Luna HSM Client on any computer that is to have a SafeNet Remote PED connected.

Choose the instructions for your operating system:

- > For AIX, see "AIX SafeNet Luna HSM Client Installation" on the next page.
- > For Linux, see "Linux SafeNet Luna HSM Client Software Installation" on page 36
- > For Solaris, see "Solaris SafeNet Luna HSM Client Installation" on page 50
- > For Windows, see "Windows SafeNet Luna HSM Client Installation" on page 58 The following supplemental topics also apply to Windows:
  - "Scripted/Unattended Windows Installation/Uninstallation" on page 71

**NOTE** Not all operating systems are supported for each SafeNet Luna HSM type. Refer to the Customer Release Notes (see "Customer Release Notes" on page 6) for the most current information on supported platforms.

# AIX SafeNet Luna HSM Client Installation

These instructions assume that you have already acquired the SafeNet Luna HSM Client software, usually in the form of a downloaded .tar archive.

You must install the SafeNet Luna HSM client software on each client workstation you will use to access a SafeNet Luna HSM. This section describes how to install the client on a workstation running AIX, and contains the following topics:

- > "Prerequisites" below
- > "Installing the Client Software" below
- > "Controlling User Access to Your Attached HSMs and Partitions" on page 31
- > "AIX SafeNet Luna HSM Client Installation" above
- > "Installing Java Components" on page 32
- > "Scripted or Unattended Installation" on page 33
- > "AIX SafeNet Luna HSM Client Installation" above

Applicability to specific versions of AIX is summarized in the Customer Release Notes for the current release.

**NOTE** Before installing a SafeNet system, you should confirm that the product you have received is in factory condition and has not been tampered with in transit. Refer to the Content Sheet included with your product shipment. If you have any questions about the condition of the product that you have received, please contact Gemalto Technical Support.

### Prerequisites

Each computer that connects to the SafeNet Luna Network HSM appliance as a Client must have the cryptoki library, the vtl client shell and other utilities and supporting files installed. Each computer that is connected to a SafeNet Luna Remote Backup HSM must have the cryptoki library and other utilities and supporting files installed - in this case, that would be a Windows or Linux computer with the "Luna Backup HSM" option chosen when Luna Client software is installed.

### Installing the Client Software

Check the SafeNet Luna HSM Customer Release Notes for any installation-related issues or instructions before you begin the following software installation process.

### To install the SafeNet Luna Client software on AIX:

- 1. Log on to the client system, open a console or terminal window, and use **su** or **sudo** to gain administrative permissions for the installation.
- If you downloaded the software, copy or move the .tar archive (which usually has a name like "LunaClient\_ 7.x.y-nn\_AIX.tar") to a suitable directory where you can untar the archive and launch the installation script.
- 3. Enter the following command to extract the contents from the archive:

### tar xvf <filename>.tar

- **4.** Change directory to the software version suitable for your system (for example, under the "aix" subdirectory, choose 32-bit or 64-bit according to your system requirement).
- 5. Install the client software as follows:
  - To see the 'help', or a list of available installer options, type:

```
sh install.sh -? or ./sh install.sh --help
```

• To install all available products and optional components, type:

### sh install.sh all

 To selectively install individual products and optional components, type the command without arguments:

### sh install.sh

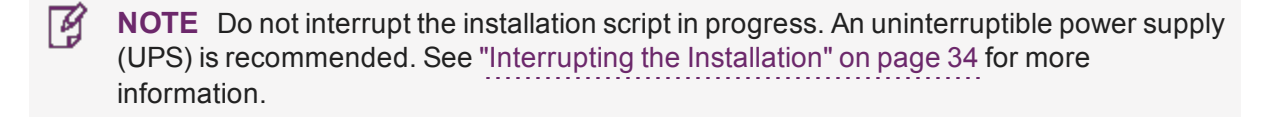

6. Type y if you agree to be bound by the license agreement:

```
[mylunaclient-1 32]$ sh install.sh
```

```
IMPORTANT: The terms and conditions of use outlined in the software
license agreement (Document #008-010005-001_EULA_HSM_SW_revN) shipped with the product
("License") constitute a legal agreement between you and SafeNet.
Please read the License contained in the packaging of this
product in its entirety before installing this product.
```

Do you agree to the License contained in the product packaging?

If you select 'yes' or 'y' you agree to be bound by all the terms and conditions set out in the License.

If you select 'no' or 'n', this product will not be installed.

(y/n)

7. A list of installable SafeNet products appears (might be different, depending on your platform). Select as many as you require, by typing the number of each (in any order) and pressing Enter. As each item is selected, the list updates, with a "\*" in front of any item that has been selected. This example shows item 1 has been selected.

```
Products
Choose Luna Products to be installed
 *[1]: Luna Network HSM
 [N|n]: Next
 [Q|q]: Quit
Enter selection: 1
```

**NOTE** When the above was captured, the AIX client supported only SafeNet Luna Network HSM. To install the SafeNet Luna Backup HSM, you will need one of the other supported host platforms.

- 8. When selection is complete, type **N** or **n** for "Next", and press **Enter**. If you wish to make a change, simply type a number again and press **Enter** to de-select a single item.
- 9. The next list is called "Advanced" and includes additional items to install. Some items might be pre-selected to provide the optimum SafeNet Luna HSM experience for the majority of customers, but you can change any selection in the list.

```
Products
Choose Luna Products to be installed
 [1]: Luna Network HSM
 [N|n]: Next
 [Q|q]: Quit
Enter selection: 1
Advanced
Choose Luna Components to be installed
 [1]: Luna SDK
*[2]: Luna JSP (Java)
*[3]: Luna JCProv (Java)
 [B|b]: Back to Products selection
 [I|i]: Install
 [Q|q]: Quit
Enter selection:
```

If you wish to make a change, simply type a number again and press **Enter** to select or de-select a single item.

If the script detects an existing cryptoki library, it stops and suggests that you uninstall your previous SafeNet software before starting the SafeNet Luna Client installation again.

**10.** The system installs all packages related to the products and any optional components that you selected. By default, the Client programs are installed in the **/usr/safenet/lunaclient** directory.

**NOTE** When installing, ensure that the full path of a package does not contain any space characters. (The IBM examples do not show any spaces, implying that this might be a system requirement.)

As a general rule, do not modify the Chrystoki.conf/crystoki.ini file, unless directed to do so by Gemalto Technical Support. If you do modify the file, never insert TAB characters - use individual space characters. Avoid modifying the PED timeout settings. These are now hardcoded in the appliance, but the numbers in the Chrystoki.conf file must match.

### Controlling User Access to Your Attached HSMs and Partitions

By default, only the root user has access to your attached HSMs and partitions. You can specify a set of nonroot users that are permitted to access your attached HSMs and partitions, by adding them to the **hsmusers** group.

**NOTE** The client software installation automatically creates the hsmusers group if one does not already exist on your system. The hsmusers group is retained when you uninstall the client software, allowing you to upgrade your client software while retaining your hsmusers group configuration.

### Adding users to hsmusers group

To allow non-root users or applications access your attached HSMs and partitions, assign the users to the **hsmusers** group. The users you assign to the hsmusers group must exist on the client workstation. Users you add to the hsmusers group are able to access your attached HSMs and partitions. Users who are not part of the hsmusers group are not able to access your attached HSMs and partitions.

### To add a user to hsmusers group

- 1. Ensure that you have **sudo** privileges on the client workstation.
- 2. Add a user to the hsmusers group:

### sudo gpasswd --add <username> hsmusers

where <username> is the name of the user you want to add to the hsmusers group.

### Removing users from hsmusers group

Should you wish to rescind a user's access to your attached HSMs and partitions, you can remove them from the hsmusers group.

**NOTE** The user you delete will continue to have access to the HSM until you reboot the client workstation.

### To remove a user from hsmusers group

- 1. Ensure that you have **sudo** privileges on the client workstation.
- 2. Remove a user from the hsmusers group:

### sudo gpasswd -d <username> hsmusers

where <username> is the name of the user you want to remove from the hsmusers group. You must log in again to see the change.

### Uninstalling the SafeNet Luna Client Software

You may need to uninstall the SafeNet Luna Client software prior to upgrading to a new release, or if the software is no longer required.

### To uninstall the SafeNet Luna HSM client software:

- 1. Log in as root. (use sudo instead)
- 2. Go to the client installation directory:

cd /usr/safenet/lunaclient/bin

3. Run the uninstall script:

sudo sh uninstall.sh

### Installing Java Components

During the installation, the script provides the opportunity to install SafeNet Java components. If you select Java components, the SafeNet Java files are installed in the **/usr/safenet/lunaclient/jsp/** directory. In order to use Java, you must have separately installed Java (JDK or run-time environment from the vendor of your choice) onto your system.

### To install JSP:

1. Copy the SafeNet Java library and .jar files from their default location under /usr/safenet/lunaclient/jsp/lib to the Java environment directory, for example /usr/jre/lib/ext.

The exact directory might differ depending on where you obtained your Java system, the version, and any choices that you made while installing and configuring it.

### To install JCPROV:

1. Copy the SafeNet JCPROV files from their default location under /usr/safenet/lunaclient/jcprov/lib to the Java environment directory, for example /usr/jre/lib/ext.

For additional Java-related information, see "Java Interfaces" on page 1 in the SDK Reference Guide.

**CAUTION!** Copy libLunaAPI.so to system lib (/usr/lib) in order to make Java 7/8/9 work on AIX 7.1 64-bit client.

For additional Java-related information, see "Java Interfaces" on page 1 in the SDK Reference Guide.

### **JSP Static Registration**

**NOTE** This section applies to JSP, not to JCPROV.

You would choose static registration of providers if you want all applications to default to the SafeNet provider.

Once your client has externally logged in using **salogin** or your own HSM-aware utility, any application would be able to use SafeNet product without being designed to log in to the HSM Partition.

Edit the **java.security** file located in the **/jre/lib/security** directory of your Java SDK/JRE installation to read as follows:

```
security.provider.1=sun.security.provider.Sun
```

security.provider.2=com.sun.net.ssl.internal.ssl.Provider

security.provider.3=com.safenetinc.luna.provider.LunaProvider

security.provider.4=com.sun.rsajca.Provider

security.provider.5=com.sun.crypto.provider.SunJCE

security.provider.6=sun.security.jgss.SunProvider

You can set our provider in first position for efficiency if SafeNet Luna HSM operations are your primary mode. However, if your application needs to perform operations not supported by the LunaProvider (secure random generation or random publickey verification, for example) then it would receive error messages from the HSM and would need to handle those gracefully before resorting to providers further down the list. We have found that having our provider in third position works well for most applications.

The modifications in the **java.security** file are global, and they might result in the breaking of another application that uses the default KeyPairGenerator without logging into the SafeNet Luna Network HSM first. This consideration might argue for using dynamic registration, instead.

#### **JSP Dynamic Registration**

For your situation, you may prefer to employ dynamic registration of Providers, in order to avoid possible negative impacts on other applications running on the same machine. As well, the use of dynamic registration allows you to keep installation as straightforward as possible for your customers.

#### **Removing components**

To uninstall the JSP component or the JCPROV component, you must uninstall SafeNet Luna Client completely (see "Uninstalling the SafeNet Luna Client Software" on page 31, then re-run the installation script without selecting the unwanted component(s).

### Scripted or Unattended Installation

If you prefer to run the installation from a script, rather than interactively, run the command with the options - **p** <list of SafeNet products> and **-c** <list of SafeNet components>. To see the syntax, run the command with **help** like this:

```
[myhost]$ sudo sh install.sh help
[sudo] password for fred
At least one product should be specified.
usage:
        install.sh
                     - Luna Client install through menu
        install.sh help - Display scriptable install options
        install.sh all - Complete Luna Client install
        install.sh -p [sa|pci|g5|rb] [-c sdk|jsp|jcprov|ldpc|snmp]
        -p <list of Luna products>
        -c <list of Luna components> - Optional. All components are installed if not provided
Luna products options
   sa
       - SafeNet Luna Network HSM
  pci
        - SafeNet Luna PCIe HSM
```

g5 - SafeNet Luna USB HSM
rb - SafeNet Luna Backup HSM

Luna components options sdk - Luna SDK jsp - Luna JSP (Java) jcprov - Luna JCPROV (Java) snmp - Luna SNMP subagent

[myhost]\$

For scripted/automated installation, your script will need to capture and respond to the License Agreement prompt, and to the confirmation prompt. For example:

[myhost]\$ sudo sh install.sh all

IMPORTANT: The terms and conditions of use outlined in the software license agreement (Document #008-010005-001\_053110) shipped with the product ("License") constitute a legal agreement between you and SafeNet Inc. Please read the License contained in the packaging of this product in its entirety before installing this product.

Do you agree to the License contained in the product packaging?

If you select 'yes' or 'y' you agree to be bound by all the terms and conditions se out in the License.

If you select 'no' or 'n', this product will not be installed.

(y/n) **y** 

Complete Luna Client will be installed. This includes SafeNet Luna Network HSM, SafeNet Luna PCIe HSM, SafeNet Luna USB HSM AND SafeNet Luna Backup HSM.

Select 'yes' or 'y' to proceed with the install.

Select 'no' or 'n', to cancel this install.

Continue (y/n)? y

### Interrupting the Installation

Do not interrupt the installation script in progress, and ensure that your host computer is served by an uninterruptible power supply (UPS). If you press [Ctrl] [C], or otherwise interrupt the installation (OS problem, power outage, other), some components will not be installed. It is not possible to resume an interrupted install process. The result of an interruption depends on where, in the process, the interruption occurred (what remained to install before the process was stopped).

As long as the cryptoki RPM package is installed, any subsequent installation attempt results in refusal with the message "A version of Luna Client is already installed."

If components are missing or are not working properly after an interrupted installation, or if you wish to install any additional components at a later date (following an interrupted installation, as described), you would need to uninstall everything first. If **sh uninstall.sh** is unable to do it, then you must uninstall all packages manually.

Because interruption of the install.sh script is not recommended, and mitigation is possible, this is considered a low-likelihood corner case, fully addressed by these comments.

### After Installation

When you have installed the software onto a Client, the next task is to configure the SafeNet Luna HSM, as described in the *Configuration Guide*.

# Linux SafeNet Luna HSM Client Software Installation

You must install the SafeNet Luna HSM client software on each client workstation you will use to access a SafeNet Luna HSM. This section describes how to install the client on a workstation running Linux, and contains the following topics:

- > "Prerequisites" below
- > "Installing the Client Software" on the next page
- > "Installing the Minimal Client Software" on page 39
- > "Controlling User Access to Your Attached HSMs and Partitions" on page 40
- > "Uninstalling the Client Software or Removing Components" on page 40
- > "Java Configuration" on page 41
- > "Scripted or Unattended Installation" on page 42
- > "Interrupting the Installation" on page 44

Refer to the Customer Release Notes for a complete list of the supported Linux operating systems. These instructions assume that you have already acquired the SafeNet Luna Client software.

### Prerequisites

Before starting the installation, ensure that you have satisfied the following prerequisites:

### Components Required to Build the PCIe Driver and the Backup HSM Driver

On Linux, the PCIe driver module (and optionally the Backup HSM driver) is built by the client as part of the installation if you choose to install the Luna PCIe HSM component or the Backup HSM. To build the driver, the client requires the following items:

- > Kernel headers for build
- > kernel-devel package
- > rpmbuild package
- > C and C++ compilers
- > make command

If any one of these items is missing, the driver build will fail and the client software will not be installed.

**NOTE** The installed *kernel* and *kernel-devel* versions on the Client system must match, in order for the drivers to compile successfully. In general, if the versions do not match, or if you are not sure, use this command **yum install kernel-devel-`uname -r`** before installing Luna HSM Client. Note the required backticks, (the key to the left of the 1/! key on the keyboard) surrounding **`uname -r`** (or equivalent command **yum install kernel-devel-\$(uname -r)**).

To check installed versions related to the currently running kernel: **rpm -qa kernel \* | grep \$(uname -r)**.
#### **Debian Requires alien**

The SafeNet Luna HSM Client software is provided as RPM packages. If you are installing on a Debian system, you must have **alien** installed to allow the SafeNet Luna HSM Client installation script to convert the RPM packages to DEB packages. The installation script will stop with a message if you attempt to install on a Debian system without **alien** installed. This applies to any other supported Debian-based Linux distribution, such as Ubuntu.

#### SUSE Linux on IBM PPC

JCE un-restriction files must be downloaded from IBM, not from SUN, for this platform. Attempting to use SUN JCE un-restriction files on IBM PowerPC systems with SUSE Linux causes signing errors.

#### 32-bit Client on 64-bit RedHat 6

Before installing the 32-bit Client on 64-bit OS, you must enter the following commands:

yum install glibc.i686 yum upgrade libstdc++ yum install libstdc++.i686 yum install libgcc.i686 yum install libcap.i686

## Installing the Client Software

It is recommended that you refer to the SafeNet Luna HSM Customer Release Notes for any installationrelated issues or instructions before installing the client software.

**NOTE** You must install the client software using root-level privileges. For security reasons, we recommend that you do not log in as root (or use su root) to run the installation script, but instead use the sudo command to run the installation script, as detailed below.

#### The installation script

The installation script is **install.sh** and is usually launched with **sh install.sh** followed by any options or parameters.

- > interactive: sh install.sh [-install\_directory <prefix>]
- > all: sh install.sh all [-install\_directory <prefix>]
- > scriptable: sh install.sh -p [sa|pci|g5|rb] [-c sdk|jsp|jcprov|ldpc|snmp] [-install\_directory <prefix>]

The options on the script are:

- > device(s)
  - "sa" is SafeNet Luna Network HSM (software only, no drivers)
  - "pci" is SafeNet Luna PCIe HSM (software plus driver for the PCI HSM)
  - "g5" is the SafeNet Luna Backup HSM (software plus driver for the backup HSM)
  - "rb" is software to enable Remote Backup

 components include the optional Software Development kit, Java providers, SNMP instance (not needed for Network HSM which has it built in)

By default, the Client programs are installed in the /usr/safenet/lunaclient directory.

#### **Flexible Install paths**

You can change the installation path for scriptable (non-interactive) installs by changing the prefix with the script option **-install\_directory** <prefix>

The prefix, or major location is your choice, and replaces the /usr default portion.

**NOTE** Avoid the use of space characters in directory names.

The script option **-install\_directory** <prefix> is available for scriptable installation, where either "all" or a list of products and components is specified on the command line. The script option **-install\_directory** <prefix> is not used with interactive installation; instead, you are prompted.

The **/safenet/lunaclient** portion is appended by the install script, and provides a predictable structure for additional subdirectories to contain certificate files, and optionally STC files.

Regardless of **-install\_directory** prefix> provided, some files are not affected by that option (for example, the Chrystoki.conf configuration file goes under /etc, service files need to be in the service directory expected by Linux in order to run at boot time, and so on).

#### To install the SafeNet Luna HSM Client software on a Linux workstation:

- 1. Ensure that you have **sudo** privileges on the client workstation.
- 2. Access the installation software:

Copy or move the **.tar** archive to a suitable directory where you can untar the archive and extract the contents:

#### tar xvf <filename>.tar

**3.** Go to the directory for your architecture:

| 32-bit | cd / <install_sw_root>/linux/32</install_sw_root> |
|--------|---------------------------------------------------|
| 64-bit | cd / <install_sw_root>/linux/64</install_sw_root> |

where <install\_sw\_root> is the location of the untarred installation download. For example, \$HOME/safenet.

- 4. To install the software, run the **install.sh** installation script. You can run the script in interactive mode, or you can script the installation, as described in "Scripted or Unattended Installation" on page 42.
  - To display the help, or a list of available installer options, type:

#### sudo sh install.sh -? or sudo sh install.sh help

• To install all available products and optional components, type:

#### sudo sh install.sh all

 To selectively install individual products and optional components, type the command without arguments:

#### sudo sh install.sh

**NOTE** Do not interrupt the installation script in progress. An uninterruptible power supply (UPS) is recommended. See "Interrupting the Installation" on page 44 for more information.

- 5. Type **y** if you agree to be bound by the license agreement. You must accept the license agreement before you can install the software.
- 6. A list of installable SafeNet products is displayed. Select as many as you require, by typing the number of each (in any order) and pressing **Enter**. As each item is selected, the list updates, with a \* in front of any item that has been selected.

This example shows items 1 and 3 have been selected, and item 4 is about to be selected. The selections work as a toggle - if you wish to make a change, simply type a number again and press **Enter** to de-select it.

```
Products
Choose Luna Products to be installed
 *[1]: Luna Network HSM
 [2]: Luna PCIE HSM
 *[3]: Luna USB HSM
 [4]: Luna Backup HSM
 [N|n]: Next
 [Q|q]: Quit
Enter selection: 4
```

When selection is complete, type N or n for "Next", and press Enter. The "Advanced" menu is displayed.

- Select or de-select any additional items you want to install. Selected items are indicated with a \*. Some items might be pre-selected to provide the optimum experience for the majority of customers, but you can change any selection in the list. When the Components list is adjusted to your satisfaction, press Enter.
  - **NOTE** The installer includes the Luna SNMP Subagent as an option. If you select this option, you will need to move the SafeNet MIB files to the appropriate directory for your SNMP application after installation is complete, and you will need to start the SafeNet subagent and configure it for use with your agent. See the *Administration Guide* for more information.
- 8. If the script detects an existing cryptoki library, it stops and suggests that you uninstall your previous SafeNet software before starting the SafeNet Luna Client installation again.
- 9. The system installs all packages related to the products and any optional components that you selected.

## Installing the Minimal Client Software

The minimal client package contains the minimum run-time libraries required for a cryptography application to connect to SafeNet Network HSM using PKCS#11 or Java APIs. It does not include tools such as LunaCM or VTL.Minimal client install is intended for container instances to interact with SafeNet Luna HSM partitions. Installing is as simple as copying the tarball and untarring it where you want it. A copy of a configured Chrystoki.conf file, along with client and server certificate files (and optionally, STC configuration files) must be available to any instance of Luna Minimal Client at run time.

See "Linux Minimal Luna Client Install - Overview" on page 44 for a general example using Docker.

# Controlling User Access to Your Attached HSMs and Partitions

By default, only the root user has access to your attached HSMs and partitions. You can specify a set of nonroot users that are permitted to access your attached HSMs and partitions, by adding them to the **hsmusers** group.

**NOTE** The client software installation automatically creates the hsmusers group if one does not already exist on your system. The hsmusers group is retained when you uninstall the client software, allowing you to upgrade your client software while retaining your hsmusers group configuration.

#### Adding users to hsmusers group

To allow non-root users or applications access your attached HSMs and partitions, assign the users to the **hsmusers** group. The users you assign to the hsmusers group must exist on the client workstation. Users you add to the hsmusers group are able to access your attached HSMs and partitions. Users who are not part of the hsmusers group are not able to access your attached HSMs and partitions.

#### To add a user to hsmusers group

- 1. Ensure that you have **sudo** privileges on the client workstation.
- 2. Add a user to the hsmusers group:

#### sudo gpasswd --add <username> hsmusers

where <username> is the name of the user you want to add to the hsmusers group.

#### Removing users from hsmusers group

Should you wish to rescind a user's access to your attached HSMs and partitions, you can remove them from the hsmusers group.

**NOTE** The user you delete will continue to have access to the HSM until you reboot the client workstation.

#### To remove a user from hsmusers group

- 1. Ensure that you have **sudo** privileges on the client workstation.
- 2. Remove a user from the hsmusers group:

#### sudo gpasswd -d <username> hsmusers

where <username> is the name of the user you want to remove from the hsmusers group. You must log in again to see the change.

## Uninstalling the Client Software or Removing Components

You may need to uninstall the client software before upgrading to a new version, or if it is no longer required.

#### To uninstall the client software

- 1. Ensure that you have sudo privileges on the client workstation.
- 2. Go to the client installation directory:

#### cd /usr/safenet/lunaclient/bin

**3.** Run the uninstall script:

#### sudo sh uninstall.sh

**CAUTION!** The hsmusers group is not removed when the client software is uninstalled. Should you install the client again on the same system, all users previously in the group will have access to your attached HSMs and partitions by default. You must remove users from the group if you want to restrict their access. See "Removing users from hsmusers group" on the previous page.

#### To remove individual components

To uninstall the JSP component or the SDK component, you must uninstall SafeNet Luna HSM Client completely, then re-run the installation script without selecting the unwanted component(s).

## Java Configuration

During the installation, the script provides the opportunity to install SafeNet Java components. If you select Java components, the SafeNet Java files are installed in the **/usr/safenet/lunaclient/jsp/** directory. In order to use Java, you must have separately installed Java (JDK or run-time environment from the vendor of your choice) onto your system. Refer to the Customer Release Notes for supported JDKs.

#### To install JSP for Java 7/8

Copy the SafeNet Java library and .jar files from their default location under **/usr/safenet/lunaclient/jsp/lib** to the Java environment directory.

#### For example: /usr/jre/lib/ext

The exact directory might differ depending on where you obtained your Java system, the version, and any choices that you made while installing and configuring it.

#### To install JSP for Java 9+

Add LunaProvider to the Java classpath and the native bridge to the java.library.path environment variable.

For example:

# > java -cp /<path to Gemalto provider>/LunaProvider.jar Djava.library.path=/usr/safenet/lunaclient/jsp/lib/ <class name>

The exact directory might differ depending on where you obtained your Java system, the version, and any choices that you made while installing and configuring it.

#### To install JCPROV

Copy the SafeNet JCPROV files from their default location under **/usr/safenet/lunaclient/jcprov/lib** to the Java environment directory.

For additional Java-related information, see "Java Interfaces" on page 1 in the SDK Reference Guide.

#### **JSP Static Registration**

**NOTE** This section applies to JSP, not to JCPROV.

You would choose static registration of providers if you want all applications to default to the SafeNet provider.

Once your client has externally logged in using **salogin** or your own HSM-aware utility, any application would be able to use SafeNet product without being designed to log in to the HSM Partition.

Edit the **java.security** file located in the **/jre/lib/security** directory of your Java SDK/JRE installation to read as follows:

security.provider.1=sun.security.provider.Sun
security.provider.2=com.sun.net.ssl.internal.ssl.Provider
security.provider.3=com.safenetinc.luna.provider.LunaProvider
security.provider.4=com.sun.rsajca.Provider
security.provider.5=com.sun.crypto.provider.SunJCE
security.provider.6=sun.security.jgss.SunProvider

You can set our provider in first position for efficiency if SafeNet Luna HSM operations are your primary mode. However, if your application needs to perform operations not supported by the LunaProvider (secure random generation or random publickey verification, for example) then it would receive error messages from the HSM and would need to handle those gracefully before resorting to providers further down the list. We have found that having our provider in third position works well for most applications.

The modifications in the **java.security** file are global, and they might result in the breaking of another application that uses the default KeyPairGenerator without logging into the SafeNet Luna Network HSM first. This consideration might argue for using dynamic registration, instead.

#### **JSP Dynamic Registration**

For your situation, you may prefer to employ dynamic registration of Providers, in order to avoid possible negative impacts on other applications running on the same machine. As well, the use of dynamic registration allows you to keep installation as straightforward as possible for your customers.

### Scripted or Unattended Installation

If you prefer to run the installation from a script, rather than interactively, run the command with the options - **p** <list of SafeNet products> and **-c** <list of SafeNet components>. To see the syntax, run the command with **help** like this:

```
[myhost]$ sudo sh install.sh help
[sudo] password for fred
```

```
At least one product should be specified.
usage:
        install.sh
                       - Luna Client install through menu
        install.sh help - Display scriptable install options
        install.sh all - Complete Luna Client install
        install.sh -p [sa|pci|g5|rb] [-c sdk|jsp|jcprov|ldpc|snmp]
        -p <list of Luna products>
        -c <list of Luna components> - Optional. All components are installed if not provided
Luna products options
         - SafeNet Luna Network HSM
   sa
          - SafeNet Luna PCIe HSM
   pci
   q5
          - SafeNet Luna USB HSM
   rb
          - SafeNet Luna Backup HSM
Luna components options
   sdk
         - Luna SDK
          - Luna JSP (Java)
   jsp
   jcprov - Luna JCPROV (Java)
        - Luna SNMP subagent
   snmp
```

[myhost]\$

For scripted/automated installation, your script will need to capture and respond to the License Agreement prompt, and to the confirmation prompt. For example:

[myhost]\$ sudo sh install.sh all

```
IMPORTANT: The terms and conditions of use outlined in the software license agreement (Document #008-010005-001_053110) shipped with the product ("License") constitute a legal agreement between you and SafeNet Inc. Please read the License contained in the packaging of this product in its entirety before installing this product.
```

Do you agree to the License contained in the product packaging?

If you select 'yes' or 'y' you agree to be bound by all the terms and conditions se out in the License.

If you select 'no' or 'n', this product will not be installed.

(y/n) **y** 

Complete Luna Client will be installed. This includes SafeNet Luna Network HSM, SafeNet Luna PCIe HSM, SafeNet Luna USB HSM AND SafeNet Luna Backup HSM.

Select 'yes' or 'y' to proceed with the install.

Select 'no' or 'n', to cancel this install.

Continue (y/n)? y

# Interrupting the Installation

Do not interrupt the installation script in progress, and ensure that your host computer is served by an uninterruptible power supply (UPS). If you press [CTRL] [C], or otherwise interrupt the installation (OS problem, power outage, other), some components will not be installed. It is not possible to resume an interrupted install process. The result of an interruption depends on where, in the process, the interruption occurred (what remained to install before the process was stopped).

As long as the cryptoki RPM package is installed, any subsequent installation attempt results in refusal with the message "A version of SafeNet Luna Client is already installed."

If components are missing or are not working properly after an interrupted installation, or if you wish to install any additional components at a later date (following an interrupted installation, as described), you would need to uninstall everything first. If **sh uninstall.sh** is unable to do it, then you must uninstall all packages manually.

# Linux Minimal Luna Client Install - Overview

Minimal client install is intended for container instances to interact with SafeNet Luna HSM partitions, and contains the minimum run-time libraries required for a cryptography application to connect to SafeNet Luna Network HSM using PKCS#11 or Java APIs. The minimal client does not include tools necessary to register Docker clients and to initialize partitions (example: LunaCM or vtl).

**NOTE** If you require those tools and need to include them in your docker image, copy the additional files to a directory where your dockerfile can grab them during creation of the image.

The SafeNet Luna Minimal Client, when installed on minimalist or microservice containers, requires that you have the appropriate configuration file and certificates folders (for NTLS or STC) available. Two general approaches are possible:

- If each Docker container (default) has a *private* IP address dynamically assigned to the container at run time:
  - You have separately performed a full Luna HSM Client installation on the host system, configured it, and registered with the intended SafeNet Luna Network HSM partition(s) this creates a single set of configuration file and certificate folders.
  - A container image is created, using the SafeNet Luna Minimal Client package.
  - Containers are created from that image.
  - Each container can mount the needed configuration from the one location on the host.
  - Because all containers have the same IP address and appear as the same client, *disable* ntls ipchecking on the SafeNet Luna Network HSM appliance.

OR

- If a unique *public* IP address is assigned to each Docker container, visible to the SafeNet Luna Network HSM appliance:
  - A separate NTLS configuration is performed at the full Luna HSM Client on the host computer, for each proposed container IP, and the resulting configuration file and certificates folders are saved to unique mountable locations on the host file system.

- A container image is created, using the SafeNet Luna Minimal Client package.
- Containers are created from the image.
- Each container gets its own configuration file and unique certificates by mounting the corresponding directory structure from the host.
- Because each container has its own unique public IP address, and is considered its own client, keep **ntis ipcheck** *enabled* on the SafeNet Luna Network HSM appliance.

# Included in the Minimal Client Installation

The following components are included in the SafeNet Luna Minimal Client installation:

- > Cryptoki library, cklog library, and soft token (for STC) library
- > JCProv library and jar file
- > JSP library and jar file
- > Configuration template file (Chrystoki.conf)
- > Openssl configuration file
- > End-User License Agreement PDF

The configuration template file is included, in case you wish to populate it via direct editing (perhaps by script). Otherwise, a configuration file is created and modified when you perform a full (non-minimal) installation and configuration elsewhere, and you can simply have your Docker containers mount the external location.

## Installation Prerequisites

Ensure that you have the following prerequisites before installing the SafeNet Luna Minimal Client:

- A Linux host system with Docker installed (see https://www.docker.com/ for Docker download and install) and with Luna HSM Client installed (see "Installing the Client Software" on page 37)
- > A copy of the Luna Minimal Client tarball package
- > A SafeNet Luna Network HSM 7.x appliance, already initialized and ready to use
- > A working knowledge of Docker

#### Summary of SafeNet Luna Minimal Client Installation with Docker on Linux

- Perform a full Luna HSM Client installation onto a Linux system (see "Installing the Client Software" on page 37). This is the full client with tools to customize the configuration file and prepare the certificates that will later be needed by Minimal Client instances. Follow the instructions in the Configuration Guide (see "Planning Your Configuration" on page 1) to perform any of the actions not already done:
  - Configure the SafeNet Luna Network HSM network settings.
  - Initialize the HSM.
  - Create an application partition on the Network HSM.
  - Exchange host certificates between Luna HSM Client and the SafeNet Luna Network HSM and register each with the other (On the client side, add the Network HSM's certificate to the server certs folder and to the CAFile. On the Network HSM, register the client with lunash:>client register).

- Start the NTLS service on the appliance with lunash:>service restart ntls, and assign the client to the application partition with lunash:>client assign partition.
- On the client side, use LunaCM to configure the application partition (see "Configure Application Partitions" on page 1), initializing the partition and creating roles as appropriate.
- After configuring Luna HSM Client on a host system, edit the Chrystoki.conf file for use in containers, as described in .
- If all the eventual Docker containers will reside at a single IP address, use lunash:>ntls ipcheck
   disable to switch off client source IP address validation at the SafeNet Luna Network HSM appliance;
   the containers can reference the single configuration and certificates set, as a mounted volume.

If each of the eventual Docker containers will reside at *its own unique IP address, visible to the SafeNet Luna Network HSMs*, then [re-]perform the configuration, certificate exchange, and client-partition registration as many times as necessary to have cert sets and registration for every IP address that your containers will use. Ensure that the appropriate set of config and cert files is included within each respective container. Leave ipcheck enabled on the SafeNet Luna Network HSM appliance.

- > Create and build a Docker image containing the untarred Luna Minimal Client files.
- > Launch a container, using the image.

For multiple containers at one address, make the contents of the config directory available to the Container by mounting the config directory as a volume (see above, includes the Chrystoki.conf file and the certs directories from the installed and configured full Luna HSM Client).

Example:

docker run -it --name lunaclient -v \$PWD/config:/usr/local/luna/config lunaclient-image

# Preparing the Configuration File for Use with Luna Minimal Client and Docker

After configuring the full Luna HSM Client on a host computer, make the following edits to the Chrystoki.conf file before using it in the containers:

- 1. Change all the library paths (for example LibUNIX64) to /usr/local/luna/libs/64
- 2. Change the certificate and client token paths to the the directory you are making available to the containers at run-time (for example /usr/local/luna/config/certs)
- 3. Use an editor or a Linux tool like **sed** (example "Linux Minimal Install sed example to modify the config file" on page 1) to make the required changes to the Chrystoki.conf file to be used by the containers:

| Entry in Chrystoki.conf     | Value in the host system                                    | Value in the containers                                   |
|-----------------------------|-------------------------------------------------------------|-----------------------------------------------------------|
| ClientPrivKeyFile           | /usr/safenet/lunaclient/cert/client                         | /usr/local/luna/config/certs                              |
| ClientCertFile              | /usr/safenet/lunaclient/cert/client                         | /usr/local/luna/config/certs                              |
| ServerCAFile                | /usr/safenet/lunaclient/cert/server                         | /usr/local/luna/config/certs/                             |
| PartitionPolicyTemplatePath | /usr/safenet/lunaclient/data/partition_<br>policy_templates | /usr/local/luna/config/ppt/partition_<br>policy_templates |
| LibUNIX64                   | /usr/safenet/lunaclient/lib/libCryptoki2_<br>64.so          | /usr/local/luna/libs/64/libCryptoki2.so                   |

| Entry in Chrystoki.conf | Value in the host system                              | Value in the containers                             |
|-------------------------|-------------------------------------------------------|-----------------------------------------------------|
| ClientTokenLib          | /usr/safenet/lunaclient/lib/libSoftToken.so           | /usr/local/luna/libs/64/libSoftToken.so             |
| SoftTokenDir            | /usr/safenet/lunaclient/configData/token              | /usr/local/luna/config/stc/token                    |
| ClientIdentitiesDir     | /usr/safenet/lunaclient/data/client_<br>identities    | /usr/local/luna/config/stc/client_<br>identities    |
| PartitionIdentitiesDir  | /usr/safenet/lunaclient/data/psrtition_<br>identities | /usr/local/luna/config/stc/partition_<br>identities |

MOTE Replace "64" with "32" if you use 32-bit containers.

# Ready to Install Minimal Client

For detailed instructions, see "Installing Luna Minimal Client on Linux Using Docker" below.

# Installing Luna Minimal Client on Linux Using Docker

The following procedure will allow you to install the Luna Minimal Client in a Docker container on Linux. For an overview description of Luna Minimal Client and its prerequisites, see "Linux Minimal Luna Client Install - Overview" on page 44.

**NOTE** If SELinux is enabled in Enforcing mode, you must assign proper permissions to any container that needs to access the config directory.

#### To install the SafeNet Luna Minimal Client software on a Linux 64-bit Docker instance:

This example uses NTLS. The use of STC is optional.

- 1. Install a full Luna HSM Client software (non-minimal) on your Docker host (see "Installing Luna Minimal Client on Linux Using Docker" above).
- 2. Create a directory. In this example:

\$HOME/luna-docker

The name is not important, only that you use it consistently.

3. Create the following subdirectories under that first directory:

```
$HOME/luna-docker/config
$HOME/luna-docker/config/certs
```

#### additionally, if you are configuring STC:

```
$HOME/luna-docker/config/stc
$HOME/luna-docker/config/stc/token/001
```

#### and create an empty file

\$HOME/luna-docker/config/stc/token/001/token.db

The contents of the config directory are needed by the Docker containers.

- 4. Copy the Luna Minimal Client tarball to \$HOME/luna-docker.
- 5. Untar the Luna Minimal Client tarball.

>tar -xf \$HOME/luna-docker/LunaClient-Minimal-<release\_version>.x86\_64.tar -C \$HOME/lunadocker

6. Copy the Chrystoki.conf file from the Minimal Client directory to \$HOME/luna-docker/config.

>cp LunaClient-Minimal-<release\_version>.x86\_64/Chrystoki-template.conf \$HOME/lunadocker/config/Chrystoki.conf

7. Define the following environment variable:

#### >export ChrystokiConfigurationPath=\$HOME/luna-docker/config

- 8. [Optional] If you choose to use STC, review the SafeNet Luna Network HSM documentation and modify the following instructions. The goal is to have an HSM partition created and registered with the full Luna HSM Client before you create the Docker image and containers.
- 9. Create a Luna HSM Client certificate for the Docker containers.

>/usr/safenet/lunaclient/bin/vtl createCert -n <cert\_name>

10. Copy the client certificate to the SafeNet Luna Network HSM appliance.

>scp ./certs/<cert\_name>.pem admin@<Network\_HSM\_IP>:

11. Copy the appliance server certificate (server.pem) to \$HOME/luna-docker/config/certs

>scp admin@<Network\_HSM\_IP>:server.pem ./certs

12. Register the appliance server certificate with the Client.

>/usr/safenet/lunaclient/bin/vtl addServer -c ./certs/server.pem -n <Network\_HSM\_IP>

13. Connect via SSH to the SafeNet Luna Network HSM appliance and log in to LunaSH.

>ssh admin@<Network\_HSM\_IP>

14. Create a partition, if one does not already exist on the HSM.

lunash:>partition create -partition <partition\_name>

**15.**Register the full Luna HSM Client with the appliance, and assign the partition to the client (see "client register" on page 1 and "client assignpartition" on page 1 for full command syntax).

lunash:>client register -client <client\_name> {-ip <client\_IP> | -hostname <client\_hostname>}

lunash:>client assignpartition -client <client\_name> -partition <partition\_name>

lunash:>ntls ipcheck disable

lunash:>exit

**16.**On the Client workstation, run LunaCM, set the active slot to the registered partition, and initialize it (see "partition init" on page 1 for full command syntax).

lunacm:>slot set -slot <slotnum>

lunacm:>partition init -label <partition\_label>

17. Change the path of the runtime libraries in config/Chrystoki.conf.

>sed -i -e 's#\./certs#/usr/local/luna/config/certs#g' -e 's#/usr/safenet/lunaclient/lib/libCryptoki2\_ 64.so#/usr/local/luna/libs/64/libCryptoki2.so#g' -e 's#/usr/safenet/lunaclient/lib/libSoftToken.so#/usr/local/luna/libs/64/libSoftToken.so#g' config/Chrystoki.conf

#### Create a Luna Client Docker image

The minimal client tarball does not include tools or other files not necessary for basic operation; copy any additional files you want to include in the docker image to **\$HOME/luna-docker**/.

18. Create a file named Dockerfile with the following contents:

```
FROM ubuntu:xenial
#FROM centos:centos7
ARG MIN_CLIENT
COPY $MIN_CLIENT.tar /tmp
RUN mkdir -p /usr/local/luna
RUN tar xvf /tmp/$MIN_CLIENT.tar --strip 1 -C /usr/local/luna
ENV ChrystokiConfigurationPath=/usr/local/luna/config
COPY lunacm /usr/local/bin
COPY vtl /usr/local/bin
COPY multitoken /usr/local/bin
COPY ckdemo /usr/local/bin
ENTRYPOINT /bin/bash
#End of the Dockerfile
```

19. Build a Docker image.

>docker build . --build-arg MIN\_CLIENT=LunaClient-Minimal-<release\_version>.x86\_64 -t lunaclient-image

20. Use the following command to verify the Docker image has been created:

#### >docker images

#### Run the Docker container

**21.** Make the contents of the config directory available to the Containers when you create them, by mounting the config directory as a volume.

#### >docker run -it --name lunaclient -v \$PWD/config:/usr/local/luna/config lunaclient-image

**22.** From the Docker container, verify that the container has a connection to the SafeNet Luna Network HSM partition.

# Solaris SafeNet Luna HSM Client Installation

These instructions assume that you have already acquired the SafeNet Luna HSM client software, in the form of a downloaded .tar archive.

You must install the SafeNet Luna HSM client software on each client workstation you will use to access a SafeNet Luna HSM. This section describes how to install the client on a workstation running Solaris, and contains the following topics:

- > "Prerequisites" below
- > "Installing the Client Software" on the next page
- > "Controlling User Access to Your Attached HSMs and Partitions" on page 53
- > "Uninstalling the SafeNet Luna HSM Client Software" on page 54
- > "Solaris SafeNet Luna HSM Client Installation" above
- > "Scripted or Unattended Installation" on page 55
- > "Interrupting the installation [Ctrl] [C]" on page 56

Applicability to specific versions of Solaris is summarized in the Customer Release Notes for the current release.

**NOTE** Before installing a SafeNet system, you should confirm that the product you have received is in factory condition and has not been tampered with in transit. Refer to the Startup Guide included with your product shipment. If you have any questions about the condition of the product that you have received, contact Gemalto Support.

Each computer that connects to the SafeNet Luna Network HSM appliance as a client must have the cryptoki library, the vtl client shell and other utilities and supporting files installed.

Each computer that contains, or is connected to a SafeNet Luna USB HSM or a SafeNet Luna PCIe HSM must have the cryptoki library and other utilities and supporting files installed.

**NOTE** This example shows all the SafeNet Luna HSM client products and components. Some items are not supported on all operating systems and therefore do not appear as you proceed through the installation script.

# Prerequisites

Before starting the installation, ensure that you have satisfied the following prerequisites:

#### Random Number Generator (RNG) or Entropy Gathering Daemon (EGD)

Ensure that you have a Random Number Generator (RNG) or Entropy Gathering Daemon (EGD) on your system in one of the following locations:

- > /dev/egd-pool
- > /etc/egd-pool,
- > /etc/entropy

#### > /var/run/egd-pool

#### **RNG/EGD**

Cryptographic algorithms, including those that assure the security of communication – such as in OpenSSL and other protocols – depend upon random numbers for the creation of strong keys and certificates. A readily available source of random data is the entropy that exists in complex computer processes. Utilities exist for every operating system, to gather bits of system entropy into a pool, which can then be used by other processes.

Windows and Linux have these installed by default. Other systems might not. See your system administrator.

#### **Entropy Pool**

In the case of SafeNet Luna Network HSM, the SafeNet Luna HSM Client administration tool (**vtl**) expects to find a source of randomness at **/dev/random**. If one is not found, **vtl** fails, because the link cannot be secured from the Client end.

If your system does have an entropy pool, but the random number generator (RNG) is not in the expected place, then you can create a symbolic link between the actual location and one of the following:

- > /dev/random
- > /dev/egd-pool
- > /etc/egd-pool
- > /etc/entropy
- > /var/run/egd-pool

If your system does not have an entropy-gathering daemon or random number generator, please direct your system administrator to install one, and point it to one of the named devices.

## Installing the Client Software

It is recommended that you refer to the SafeNet Luna HSM Customer Release Notes for any installationrelated issues or instructions before you begin the following software installation process.

CAUTION! You must be logged in as root when you run the installation script.

By default, the Client programs are installed in the /opt/safenet/lunaclient/bin directory.

#### To install the SafeNet Luna HSM client software on a Solaris workstation:

- 1. Log on to the client system, open a console or terminal window, and use **su** to gain administrative permissions for the installation.
- 2. Access the SafeNet Luna HSM client software:
  - a. Copy or move the .tar archive to a suitable directory where you can untar the archive and launch the installation script.
  - b. Extract the contents from the archive:
    - tar xvf <filename>.tar
- 3. Go to the install directory for your architecture:

| Architecture         | Path                               |  |
|----------------------|------------------------------------|--|
| Solaris Sparc 32-bit | LunaClient_7.1.0_Solaris10Sparc/32 |  |
| Solaris Sparc 64-bit | LunaClient_7.1.0_Solaris10Sparc/64 |  |
| Solaris Sparc 32-bit | LunaClient_7.1.0_Solaris11Sparc/32 |  |
| Solaris Sparc 64-bit | LunaClient_7.1.0_Solaris11Sparc/64 |  |
| Solaris x86 32-bit   | LunaClient_7.1.0_Solaris10x86/32   |  |
| Solaris x86 64-bit   | LunaClient_7.1.0_Solaris10x86/64   |  |
| Solaris x86 32-bit   | LunaClient_7.1.0_Solaris11x86/32   |  |
| Solaris x86 64-bit   | LunaClient_7.1.0_Solaris11x86/64   |  |

**NOTE** Not all platforms are supported with each release, so the available install options might not match the list above. Refer to the Customer Release Notes for more information.

4. To see the help, or a list of available installer options, type:

#### sh install.sh -? or sh install.sh --help

To install all available products and optional components, type:

#### sh install.sh all

To selectively install individual products and optional components, type the command without arguments:

#### sh install.sh

- 5. Type y if you agree to be bound by the license agreement.
- 6. A list of installable SafeNet products is displayed (might be different, depending on your platform). Select as many as you require, by typing the number of each (in any order) and pressing Enter. As each item is selected, the list updates, with a "\*" in front of any item that has been selected. The following example shows that items 1 and 3 have been selected, and item 4 is about to be selected.

```
Products
Choose Luna Products to be installed
 *[1]: SafeNet Luna Network HSM
 [2]: SafeNet Luna PCIe HSM
 *[3]: SafeNet Luna USB HSM
 [4]: SafeNet Luna Backup HSM
 [N|n]: Next
 [Q|q]: Quit
Enter selection: 4
```

- 7. When the selection is complete, type **N** or **n** for "Next", and press **Enter**. If you wish to make a change, simply type a number again and press **Enter** to de-select a single item.
- 8. The next list is titled "Advanced" and includes additional items to install. Some items might be pre-selected to provide the optimum SafeNet Luna HSM experience for the majority of customers, but you can change any selection in the list. When the Components list is adjusted to your satisfaction, press **Enter**.

- **NOTE** The installer includes the SafeNet SNMP Subagent as an option. If you select this option, you will need to move the SafeNet MIB files to the appropriate directory for your SNMP application after installation is complete, and you will need to start the SafeNet subagent and configure for use with your agent. See the *Administration Guide* for more information.
- **9.** If the script detects an existing cryptoki library, it stops and suggests that you uninstall your previous SafeNet software before starting the SafeNet Luna HSM Client installation again.
- **10.** The system installs all packages related to the products and any optional components that you selected.

As a general rule, do not modify the Chrystoki.conf/crystoki.ini file, unless directed to do so by Gemalto Technical Support. If you do modify the file, never insert TAB characters - use individual space characters. Avoid modifying the PED timeout settings. These are now hardcoded in the appliance, but the numbers in the Chrystoki.conf file must match.

# Controlling User Access to Your Attached HSMs and Partitions

By default, only the root user has access to your attached HSMs and partitions. You can specify a set of nonroot users that are permitted to access your attached HSMs and partitions, by adding them to the **hsmusers** group.

**NOTE** The client software installation automatically creates the **hsmusers** group if one does not already exist on your system. The **hsmusers** group is retained when you uninstall the client software, allowing you to upgrade your client software while retaining your **hsmusers** group configuration.

#### Adding users to hsmusers group

To allow non-root users or applications access your attached HSMs and partitions, assign the users to the **hsmusers** group. The users you assign to the **hsmusers** group must exist on the client workstation. Users you add to the **hsmusers** group are able to access your attached HSMs and partitions. Users who are not part of the **hsmusers** group are not able to access your attached HSMs and partitions.

#### To add a user to hsmusers group

- 1. Ensure that you have **sudo** privileges on the client workstation.
- 2. Add a user to the hsmusers group:

#### sudo gpasswd --add <username> hsmusers

where <username> is the name of the user you want to add to the **hsmusers** group.

#### Removing users from hsmusers group

Should you wish to rescind a user's access to your attached HSMs and partitions, you can remove them from the **hsmusers** group.

**NOTE** The user you delete will continue to have access to the HSM until you reboot the client workstation.

#### To remove a user from hsmusers group

- 1. Ensure that you have **sudo** privileges on the client workstation.
- 2. Remove a user from the hsmusers group:

#### sudo gpasswd -d <username> hsmusers

where <username> is the name of the user you want to remove from the **hsmusers** group. You must log in again to see the change.

## Uninstalling the SafeNet Luna HSM Client Software

- 1. cd /opt/safenet/lunaclient/bin
- 2. sh uninstall.sh

## Java (JSP or JCPROV)

During the installation, the script provides the opportunity to install SafeNet Java components. If you select Java components, the SafeNet Java files are installed below **/opt/safenet/lunaclient/jsp/** for JSP and **/opt/safenet/lunaclient/jcprov/** for JCPROV. In order to use Java, you must have separately installed Java (JDK or run-time environment from the vendor of your choice) onto your system.

#### **To install JSP**

 Copy the SafeNet Java library and jar files from their default location under /opt/safenet/lunaclient/jsp/lib to the Java environment directory, for example /opt/jre/lib/ext.

The exact directory might differ depending on where you obtained your Java system, the version, and any choices that you made while installing and configuring it.

#### To install JCPROV

 Copy the SafeNet JCPROV library and jar files from their default location under /opt/safenet/lunaclient/jcprov/lib to the Java environment directory, for example /opt/jre/lib/ext.

For additional Java-related information, see "Java Interfaces" on page 1 in the SDK Reference Guide.

#### **JSP Static Registration**

**NOTE** This section applies to JSP, not to JCPROV.

You would choose static registration of providers if you want all applications to default to the SafeNet provider.

Once your client has externally logged in using **salogin** or your own HSM-aware utility, any application would be able to use SafeNet product without being designed to log in to the HSM Partition.

Edit the **java.security** file located in the **/jre/lib/security** directory of your Java SDK/JRE installation to read as follows:

security.provider.1=sun.security.provider.Sun security.provider.2=com.sun.net.ssl.internal.ssl.Provider security.provider.3=com.safenetinc.luna.provider.LunaProvider security.provider.4=com.sun.rsajca.Provider security.provider.5=com.sun.crypto.provider.SunJCE security.provider.6=sun.security.jgss.SunProvider

You can set our provider in first position for efficiency if SafeNet Luna HSM operations are your primary mode. However, if your application needs to perform operations not supported by the LunaProvider (secure random generation or random publickey verification, for example) then it would receive error messages from the HSM and would need to handle those gracefully before resorting to providers further down the list. We have found that having our provider in third position works well for most applications.

The modifications in the **java.security** file are global, and they might result in the breaking of another application that uses the default KeyPairGenerator without logging into the SafeNet Luna Network HSM first. This consideration might argue for using dynamic registration, instead.

#### **JSP Dynamic Registration**

For your situation, you may prefer to employ dynamic registration of Providers, in order to avoid possible negative impacts on other applications running on the same machine. As well, the use of dynamic registration allows you to keep installation as straightforward as possible for your customers.

#### Removing components

To uninstall the JSP component or the JCPROV component, you must manually remove them from the locations where they were copied.

#### sh uninstall.sh

### Scripted or Unattended Installation

If you prefer to run the installation from a script, rather than interactively, run the command with the options **-p** <list of SafeNet products> and **-c** <list of SafeNet components>. To see the syntax, run the command with **help** like this:

Luna products options sa - SafeNet Luna Network HSM pci - SafeNet Luna PCIe HSM g5 - SafeNet Luna USB HSM rb - SafeNet Luna Backup HSM Luna components options sdk - Luna SDK jsp - Luna JSP (Java) jcprov - Luna JCPROV (Java) snmp - Luna SNMP subagent

[myhost]\$

For scripted/automated installation, your script will need to capture and respond to the License Agreement prompt, and to the confirmation prompt. For example:

[myhost]\$ sudo sh install.sh all

IMPORTANT: The terms and conditions of use outlined in the software license agreement (Document #008-010005-001\_053110) shipped with the product ("License") constitute a legal agreement between you and SafeNet Inc. Please read the License contained in the packaging of this product in its entirety before installing this product.

Do you agree to the License contained in the product packaging?

If you select 'yes' or 'y' you agree to be bound by all the terms and conditions se out in the License.

If you select 'no' or 'n', this product will not be installed.

(y/n) **y** 

Complete Luna Client will be installed. This includes SafeNet Luna Network HSM, SafeNet Luna PCIe HSM, SafeNet Luna USB HSM AND SafeNet Luna Backup HSM.

Select 'yes' or 'y' to proceed with the install.

Select 'no' or 'n', to cancel this install.

Continue (y/n)? y

### Interrupting the installation - [Ctrl] [C]

Do not interrupt the installation script in progress, and ensure that your host computer is served by an uninterruptible power supply (UPS). If you press [Ctrl] [C], or otherwise interrupt the installation (OS problem, power outage, other), some components will not be installed. It is not possible to resume an interrupted install process. The result of an interruption depends on where, in the process, the interruption occurred (what remained to install before the process was stopped).

As long as the cryptoki package is installed, any subsequent installation attempt results in refusal with the message "A version of Luna Client is already installed." Removing the library allows the script to clean up remaining components, so that you can install again.

#### What to do if installation is incomplete or damaged

- 1. If SNFTlibcryptoki has been installed, uninstall it manually.
- 2. Run the Client install script again. Now that SNFTlibcryptoki is removed, the install script removes any stray packages and files.
- 3. Install again, to perform a clean installation.

## After Installation

When you have installed the software onto a Client, the next task is to configure the SafeNet Luna HSM, as described in the *Configuration Guide*.

# Windows SafeNet Luna HSM Client Installation

This section describes how to install the SafeNet Luna HSM Client software on Windows. It contains the following topics:

- > "Required Client Software" below
- > "Prerequisites" below
- > "Installing the Luna HSM Client Software" below
- > "Modifying the Installed Luna HSM Client Software" on page 62
- > "Java" on page 64
- > "CSP and KSP" on page 65
- > "Uninstalling the SafeNet Luna HSM Client Software" on page 67
- > "After Installation" on page 69
- > "Troubleshooting" on page 69

Applicability to specific versions of Windows is summarized in the Customer Release Notes for this release.

**NOTE** Before installing a SafeNet Luna HSM system, confirm that the product you have received is in factory condition and has not been tampered with in transit. Refer to the Startup Guide included with your product shipment. If you have any questions about the condition of the product that you have received, contact Technical Support immediately.

## **Required Client Software**

Each computer that connects to a SafeNet Luna Network HSM as a Client must have the cryptoki library, the vtl client shell and other utilities and supporting files installed.

Each computer that contains, or is connected to a SafeNet Luna PCIe HSM or a SafeNet Luna USB HSM must have the cryptoki library and other utilities and supporting files installed.

## Prerequisites

The Luna HSM Client installer requires the Microsoft Universal C Runtime (Universal CRT) to run properly. Universal CRT requires your Windows machine to be up to date. Before running the installer, ensure that you have the Universal C Runtime in Windows (KB2999226) update and its prerequisites installed on your machine. The following updates must be installed in order:

- 1. March 2014 Windows servicing stack update (See https://support.microsoft.com/en-us/help/2919442)
- 2. April 2014 Windows update (See https://support.microsoft.com/en-us/help/2919355)
- 3. Universal C Runtime update (See https://support.microsoft.com/en-us/kb/2999226)

## Installing the Luna HSM Client Software

The supported Windows servers are 64-bit. They allow running of 32-bit or 64-bit applications.

For compatibility of our HSMs with Windows in general, we provide both 32-bit and 64-bit libraries and tools for use with your applications as appropriate. Hardware drivers are 64-bit only.

For compatibility of our HSMs with Windows CAPI we have SafeNet CSP, and for the newer Windows CNG we have SafeNet KSP. See "CSP and KSP" on page 65 for more information.

Interactive (prompted, this page) and non-interactive (no prompts "Scripted/Unattended Windows Installation/Uninstallation" on page 71) installation options are available.

#### To install the Luna HSM client software:

- 1. Log into Windows as "Administrator", or as a user with administrator privileges (see "Troubleshooting" on page 69).
- 2. Uninstall any previous versions of the Client software before you proceed (see "Uninstalling the SafeNet Luna HSM Client Software" on page 67).

**NOTE** If you do not uninstall previous Luna HSM Client versions, you might face installation issues, such as failure to install the new client.

- 3. Download the Luna HSM Client from the Gemalto Support Portal at https://supportportal.gemalto.com and extract the .zip to an appropriate folder.
- 4. In the extracted directory, locate the folder for your Windows architecture and double click LunaHSMClient.exe.

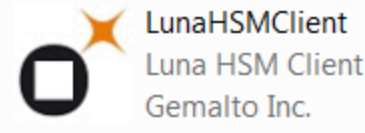

5. The Custom Setup dialog allows you to choose which software components you wish to install. Click a product to select the components to install, or click Select All to install all available components.

The installer includes the SafeNet SNMP Subagent as an option with any of the SafeNet Luna HSMs, except SafeNet Luna Network HSM, which has agent and subagent built in. After installation of the SafeNet SNMP Subagent is complete, you will need to move the SafeNet MIB files to the appropriate directory for your SNMP application, and you will need to start the SafeNet subagent and configure for use with your agent, as described in "SNMP Monitoring" on page 1 in the *Administration Guide*.

| Versior                                                                                                    | Gemaito<br>security to be free                                                                                                    |                      |
|----------------------------------------------------------------------------------------------------|----------------------------------------------------------------------------------------------------|----------------------|
| Welcome to the Luna HSM C<br>This setup wizard will install Luna HSM Client<br>install below.                                                                                                    | Client setup wizard<br>on your computer. Please customize the                                                                                                    |                      |
| Install location:                                                                                                    |                                                                                                    |                      |
| C:\Program Files\SateNet\LunaClient                                                                                                    | Select folder                                                                                                    |                      |
| Install options: Luna Devices<br>Select All<br>PCIe<br>USB<br>Backup<br>Remote PED                                                                                                    | Features Select All CSP (CAPI) / KSP (CNG) JCE / JCA Provider (JSP) PKCS #11 (JCProv) C++ SDK SNMP Subagent                                                                                                    |                      |
| I agree to the terms of the <u>safeNet Softwa</u>                                                                                                    | INSTALL QUIT                                                                                                    |                      |
| Luna HSM Clier                                                                                                    | nt genal                                                                                                    |                      |
|                                                                                                    |                                                                                                    |                      |
| Welcome to the Lun<br>This setup wizard will install Luna HSI<br>below.                                                                                                    | a HSM Client setup wizard<br>M Client on your computer. Please customize the in                                                                                                    | nstall               |
| Welcome to the Lun<br>This setup wizard will install Luna HSI<br>below.<br>Install location:                                                                                                    | a HSM Client setup wizard<br>M Client on your computer. Please customize the in                                                                                                    | nstall               |
| Welcome to the Lun<br>This setup wizard will install Luna HSI<br>below.<br>Install location:<br>C:\Program Files\SafeNet\LunaClient                                                                                                    | a HSM Client setup wizard<br>M Client on your computer. Please customize the in                                                                                                    | nstall<br>e <b>r</b> |
| Welcome to the Lun         This setup wizard will install Luna HSI         below.         Install location:         C:\Program Files\SafeNet\LunaClient         Install options:         Luna Devices         Select All         ✓ Network         PCIe         USB         ✓ Backup         ✓ Remote PE | A HSM Client setup wizard<br>M Client on your computer. Please customize the in<br>Select fold<br>Features<br>Select All<br>CSP (CAPI) / KSP (CNG)<br>JCE / JCA Provider (JSP)<br>PKCS #11 (JCProv)<br>Software SDK<br>D SNMP Subagent                                   | ier                  |
| Welcome to the Lun         This setup wizard will install Luna HSI         below.         Install location:         C:\Program Files\SafeNet\LunaClient         Install options:       Luna Devices         Select All         ✓ Network         PCIe         USB         ✓ Backup         ✓ Remote PE   | A HSM Client setup wizard<br>M Client on your computer. Please customize the in<br>Select fold<br>Features<br>Select All<br>Select All<br>Select All<br>Select All<br>Select JCA Provider (JSP)<br>PKCS #11 (JCProv)<br>Software SDK<br>D SNMP Subagent<br>SNMP Subagent | ier                  |

After you select the components you want to install, click **Install**.

**NOTE** Agree to the terms of the License Agreement to proceed with installation. To view the agreement text, click the link in the dialog. The installer loads a PDF version if a PDF reader is available; otherwise it launches a text editor and a plain-text version of the agreement.

6. If Windows presents a security notice asking if you wish to install the device driver from SafeNet, click **Install** to accept (SafeNet is a division of Gemalto).

| Luna HSM Client                                                                                    | gemalto<br>security to be free         |
|----------------------------------------------------------------------------------------------------|----------------------------------------|
| 📲 Windows Security                                                                                 | X                                      |
| Would you like to install this device software?                                                    |                                        |
| Name: SafeNet, Inc. System devices<br>Publisher: SafeNet Canada, Inc.                              |                                        |
| Always trust software from "SafeNet Canada, Inc.".                                                 | Install Don't Install                  |
| You should only install driver software from publishers you<br>device software is safe to install? | u trust. <u>How can I decide which</u> |
| I agree to the terms of the SafeNet Software License Agr                                           | SIMMP Subagent                         |
|                                                                                                    |                                        |
| Action 12:36:13: MsiInstallDrivers.                                                                | ALL QUIT                               |

**NOTE** If you choose not to install the driver(s), your Luna HSM Client cannot function with any locally-connected SafeNet hardware (which includes SafeNet Luna PCIe HSM, SafeNet Luna USB HSM, or SafeNet Luna Backup HSMs).

7. When the installation completes, the button options are Uninstall, Modify, or Quit; click **Quit** to finish.

4

| Luna HS                                                                                                    | M Client                                                                         | gemalto<br>security to be free                                                                                               |
|----------------------------------------------------------------------------------------------------|----------------------------------------------------------------------------------|----------------------------------------------------------------------------------------------------|
| Welcome to the Luna HSM Client setup wizard<br>This setup wizard will install Luna HSM Client on your computer. Please customize the<br>install below.<br>Install location: |                                                                                  |                                                                                                    |
| C:(Program Files                                                                                                    | (SafeNet\LunaClient\                                                             |                                                                                                    |
| Install options:                                                                                                    | Luna Devices<br>Select All<br>V Network<br>PCIe<br>USB<br>V Backup<br>Remote PED | Features<br>Select All<br>CSP (CAPI) / KSP (CNG)<br>JCE / JCA Provider (JSP)<br>PKCS #11 (JCProv)<br>C+ SDK<br>SNMP Subagent |
|                                                                                                    |                                                                                  |                                                                                                    |

If you launch the installer again, you should see the final dialog, above, allowing you to modify the current Luna HSM Client installation if desired, or to uninstall.

# Modifying the Installed Luna HSM Client Software

If you wish to modify the installation (perhaps to add a component or product that you did not previously install), you must re-run the current installer and ensure that the desired options are selected.

**NOTE** This feature has software and/or firmware dependencies. See "Version Dependencies by Feature" on page 1 for more information.

#### To modify the installed Luna HSM client software:

 Run the LunaHSMClient.exe program again. Because the software is already installed on your computer, the following dialog is displayed (in this example, devices and features were previously installed, and the task is to uninstall a couple of items):

| Luna HS                                                                                   | M Client                                                                       | genalto<br>security to be free                                                                                               |
|-------------------------------------------------------------------------------------------|--------------------------------------------------------------------------------|----------------------------------------------------------------------------------------------------|
| Welcome t<br>This setup wizard<br>install below.<br>Install location:<br>C:\Program Files | o the Luna HSM<br>will install Luna HSM Clier<br>\SafeNet\LunaClient\          | Client setup wizard<br>nt on your computer. Please customize the                                                             |
| Install options:                                                                          | Luna Devices<br>Select All<br>V Network<br>PCIe<br>USB<br>Backup<br>Remote PED | Features<br>Select All<br>CSP (CAPI) / KSP (CNG)<br>JCE / JCA Provider (JSP)<br>PKCS #11 (JCProv)<br>C+ SDK<br>SNMP Subagent |
|                                                                                           |                                                                                |                                                                                                    |

2. Select or deselect individual Devices or Features, as desired.

| Luna HS                                                                          | SM Client                                                                    | gemalto<br>security to be free                                                                                                |
|----------------------------------------------------------------------------------|------------------------------------------------------------------------------|----------------------------------------------------------------------------------------------------|
| Welcome<br>This setup wizard<br>below.<br>Install location:<br>C:\Program Files\ | to the Luna HSI<br>will install Luna HSM Client o<br>SafeNet\LunaClient\     | M Client setup wizard<br>on your computer. Please customize the install                                                       |
| Install options:                                                                 | Luna Devices<br>Select All<br>Vetwork<br>PCIe<br>USB<br>Backup<br>Remote PED | Features<br>Select All<br>CSP (CAPI) / KSP (CNG)<br>JCE / JCA Provider (JSP)<br>PKCS #11 (JCProv)<br>C++ SDK<br>SNMP Subagent |
|                                                                                  |                                                                              | UNINSTALL MODIFY QUIT                                                                                                    |

3. Click **Modify**. The client software is updated (items are added or removed).

If you are uninstalling some items, or if you are adding features, the dialog shows a progress bar briefly, and then shows the current status.

If you are adding a Luna Device, then you might be prompted with the operating system pop-up to accept/trust the driver. Do so.

4. Click Quit when the modification is complete.

**NOTE** You can also use **Programs and Features** in the Windows Control Panel to launch the Uninstall/Modify dialog for the client software.

### Java

If you want the Luna Java Security Provider (JSP) to be installed, the SafeNet Java files are installed in the C:\Program Files\LunaClient\JSP\lib folder. You install the Java JDK or run-time environment from the vendor of your choice to use the Luna JSP. Refer to the Customer Release Notes for supported Java versions.

Copy the SafeNet Java files from their default location under C:\Program Files\SafeNet\LunaClient\JSP\lib to the Java environment directory, for example C:\Program Files\Java\jdk1.8.0\_92\bin.

**NOTE** The exact directory might differ depending on where you obtained your Java system, the version, and any choices that you made while installing and configuring it.

#### Using a 32-bit JDK on a 64-bit OS

If you install a 32-bit JDK on a 64-bit OS, you must copy the 32-bit LunaAPI.dll file to the 32-bit JDK bin folder. For example, C:\Program Files (x86)\Java\jdk1.8.0\_92\bin.

#### Java Library Path Issue

Gemalto has traditionally recommended that you put LunaAPI.dll in the <java\_install\_dir>/lib/ext folder.

Java 7/8/9 for Windows has removed that directory from the Java library path. As a result, when a Java application on Windows uses the SafeNet provider, it cannot find the **LunaAPI.dll** library, causing the application to fail.

To address this problem, we suggest that you use one of the following methods to add **LunaAPI.dll** to the Java search path:

- > Put LunaAPI.dll in an arbitrary folder and add that folder to the system path. Java will search the system path for LunaAPI.dll.
- > Put LunaAPI.dll in the <java\_install\_dir>/bin folder.

Alternatively, at the command line, specify: "%JAVA\_HOME%/jre/bin/java" - Djava.library.path="C:\path\to\lunaapi.dll" -jar jMultitoken.jar

For additional Java-related information, see "Java Interfaces" on page 1 in the SDK Reference Guide.

#### **JSP Static Registration**

You would choose static registration of providers if you want all applications to default to the SafeNet provider.

Once your client has externally logged in using **salogin** (see "SAlogin" on page 1 in the *Utilities Reference Guide*) or your own HSM-aware utility, any application is able to use the SafeNet product without being designed to login to the HSM Partition.

Edit the java.security file located in the **\jre\lib\security** directory of your Java SDK/JRE 7/8/9 installation to read as follows:

security.provider.1=sun.security.provider.Sun security.provider.2=com.sun.net.ssl.internal.ssl.Provider security.provider.3=com.safenetinc.luna.provider.LunaProvider security.provider.4=com.sun.rsajca.Provider security.provider.5=com.sun.crypto.provider.SunJCE security.provider.6=sun.security.jgss.SunProvider

You can set our provider in first position for efficiency if SafeNet Luna HSM operations are your primary mode. However, if your application needs to perform operations not supported by the LunaProvider (secure random generation or random publickey verification, for example) then it would receive error messages from the HSM and would need to handle those gracefully before resorting to providers further down the list. We have found that having our provider in third position works well for most applications.

The modifications in the "java.security" file are global, and they might result in the breaking of another application that uses the default KeyPairGenerator without logging into the SafeNet Luna Network HSM first. This consideration might argue for using dynamic registration, instead.

#### **JSP Dynamic Registration**

For your situation, you may prefer to employ dynamic registration of Providers, in order to avoid possible negative impacts on other applications running on the same machine. As well, the use of dynamic registration allows you to keep installation as straightforward as possible for your customers.

#### Compatibility

We formally test SafeNet Luna HSMs and our Java provider with Oracle JDK for all platforms except AIX, and with IBM JDK for the AIX platform. The SafeNet JCE provider is compliant with the JCE specification, and should work with any JVM that implements the Java language specification.

Occasional problems have been encountered with respect to IBM JSSE.

GNU JDK shipped with most Linux systems has historically been incomplete and not suitable.

# CSP and KSP

SafeNet CSP allows you to use the SafeNet Luna HSM with Microsoft CAPI, which is supported on 32-bit and on 64-bit Windows.

SafeNet KSP allows you to use the SafeNet Luna HSM with Microsoft CNG, which is newer, has additional functions, and supersedes CAPI.

Both of these require modifications to the Windows Registry.

#### SafeNet CSP

For SafeNet CSP, the utility register.exe takes care of the registry.

Just remember to run the 64-bit version, the 32-bit version, or both, depending on the applications you are running.

> Register the csp dll:

#### # register.exe /library

> Register the partition:

# register <no arguments>

#### SafeNet KSP

For SafeNet KSP, the utility **KspConfig.exe** takes care of the registry. Follow instructions for the use of the graphical KspConfig.exe as described in "KSP for CNG" on page 1 in the *SDK Reference Guide*. Just remember to run the 64-bit version, the 32-bit version, or both, depending on the applications you are running.

If SafeNet CSP (CAPI) / SafeNet KSP(CNG) is selected at installation time then the **SafeNetKSP.dll** file is installed in these two locations:

- > C:\Windows\System32 (used for 64-bit KSP)
- > C:\Windows\SysWOW64 (used for 32-bit KSP)

**NOTE** The **cryptoki.ini** file, which specifies many configuration settings for your HSM and related software, includes a line that specifies the path to the appropriate libNT for use with your application(s). Verify that the path is correct.

## **USB-powered PED**

The SafeNet Luna PIN Entry Device (PED) v2.8 contains new hardware that enables the PED to be USBpowered; there is no longer a requirement for an external DC power Adapter. PED v2.8 is functionally equivalent to your existing (previous-generation) PEDs and is compatible with HSM versions, 5.x, 6.x, and 7.x.

PED v2.8 ships with firmware 2.8.0. Note that you cannot upgrade existing PEDs to the 2.8.0 version; existing PEDs continue to need a separate DC power adapter for remote PED and upgrade use. The model number on the manufacturer's label identifies the refreshed PED: PED-06-0001. An installed driver is required; see step 1, below.

#### To use the new USB-powered PED

 Ensure the SafeNet Luna HSM Client software is installed on the Windows computer that will act as the PED Server to your SafeNet Luna HSM. Installing the Remote PED component of the SafeNet Luna client installs the required driver.

**NOTE** A USB connection, without the driver software, only illuminates the PED screen, with no menu. An installed and running PED driver, on the connected computer, is required for the PED to fully boot and to display its menu.

- 2. Connect the PED to the computer where you installed the Remote PED component of the SafeNet Luna client, using the USB micro connector on the PED and a USB socket on your computer.
- 3. After you connect the PED to the host computer, it will take 30 to 60 seconds for initial boot-up, during which time a series of messages are displayed, as listed below:

BOOT V.1.1.0-1

CORE V.3.0.0-1

#### Loading PED...

Entering...

- 4. After the boot process is complete, the PED displays Local PED mode and the Awaiting command... prompt. Your new PED is now ready for use.
- To enter Remote PED mode, if needed, exit Local PED mode with the "<" key, and from the Select Mode menu, select option 7 Remote PED.</li>

## Uninstalling the SafeNet Luna HSM Client Software

You need to uninstall SafeNet Luna HSM Client before installing a new version. If you wish to modify the installation (perhaps to add a component or product that you did not previously install), you must uninstall the current installation and re-install with the desired options. If you have a SafeNet Luna Backup HSM connected to the client workstation, either disconnect it or stop the PEDclient service ("pedclient mode stop" on page 1) before you proceed.

#### To uninstall the Luna HSM client software:

 Run the LunaHSMClient.exe program again. Because the software is already installed on your computer, the following dialog is displayed, showing which components are currently installed (for this example, all Devices and all Features were previously installed):

| Luna HS                                 | SM Client                                                                    | gemalto<br>security to be free                                                                                                    |
|-----------------------------------------|------------------------------------------------------------------------------|----------------------------------------------------------------------------------------------------|
| Welcome for this setup wizard we below. | to the Luna HS<br>will install Luna HSM Client of<br>SafeNet\LunaClient\     | M Client setup wizard<br>on your computer. Please customize the install                                                                   |
| Install options:                        | Luna Devices<br>Select All<br>Network<br>PCIe<br>USB<br>Backup<br>Remote PED | Features<br>✓ Select All<br>✓ CSP (CAPI) / KSP (CNG)<br>✓ JCE / JCA Provider (JSP)<br>✓ PKCS #11 (JCProv)<br>✓ C++ SDK<br>✓ SNMP Subagent |
|                                         |                                                                              | UNINSTALL MODIFY QUIT                                                                                                    |

2. Click Uninstall. The client software is uninstalled.

| Luna H                                                     | ISM Client                                                   | gemalto<br>security to be free                              |
|------------------------------------------------------------|--------------------------------------------------------------|-------------------------------------------------------------|
| Welcome<br>This setup wizar<br>below.<br>Install location: | to the Luna HSM Cl<br>d will install Luna HSM Client on your | ient setup wizard<br>computer. Please customize the install |
| Install option                                             | Uninstall complete, closing                                  | g Windows Installer.<br>CNG)<br>(JSP)                       |
|                                                            |                                                              | ОК                                                          |
| 1: 2 2: 1                                                  |                                                              | UNINSTALL MODIFY QUIT                                       |

3. When the uninstallation is complete, click **OK** to dismiss the operating system's confirmation dialog.

**NOTE** You can also use **Programs and Features** in the Windows Control Panel to uninstall the client software.

#### Uninstall if not present

If the Luna HSM Client software has been uninstalled, and you launch the installer in uninstall mode, from the command line, the installer starts, looks for the installed software, fails to find it, and presents a Windows dialog to that effect.

| Luna HSM Client                                                                                                    | gemalto<br>security to be free |  |
|----------------------------------------------------------------------------------------------------|--------------------------------|--|
| Welcome to the Luna HSM Client setup wizard<br>This setup wizard will install Luna HSM Client on your computer. Please customize the<br>install below. |                                |  |
| Warning                                                                                                    | x                              |  |
| The product is not installed, unable to pro                                                                                                    | oceed with requested action.   |  |
|                                                                                                    | ОК                             |  |
| Remote PED                                                                                                    | SNMP Subagent                  |  |
|                                                                                                    |                                |  |
| IN                                                                                                    |                                |  |

If the Luna HSM Client software has been uninstalled, nothing related to the client appears in Windows Control Panel, so nothing exists to launch from that avenue.

# After Installation

When you have installed the software, the next task is to configure the SafeNet Luna HSM, as described in the *Configuration Guide*.

Open a new command-line/console window to allow the library path to be found before you run LunaCM or other utilities that require the library.

# Troubleshooting

If you are not the Administrator of the computer on which Luna HSM Client is being installed, or if the bundle of permissions in your user profile does not allow you to launch the installer with "Run as Administrator", then some services might not install properly. One option is to have the Administrator perform the installation for you.

Another approach might be possible. If you have sufficient elevated permissions, you might be able to rightclick and open a Command Prompt window as Administrator.

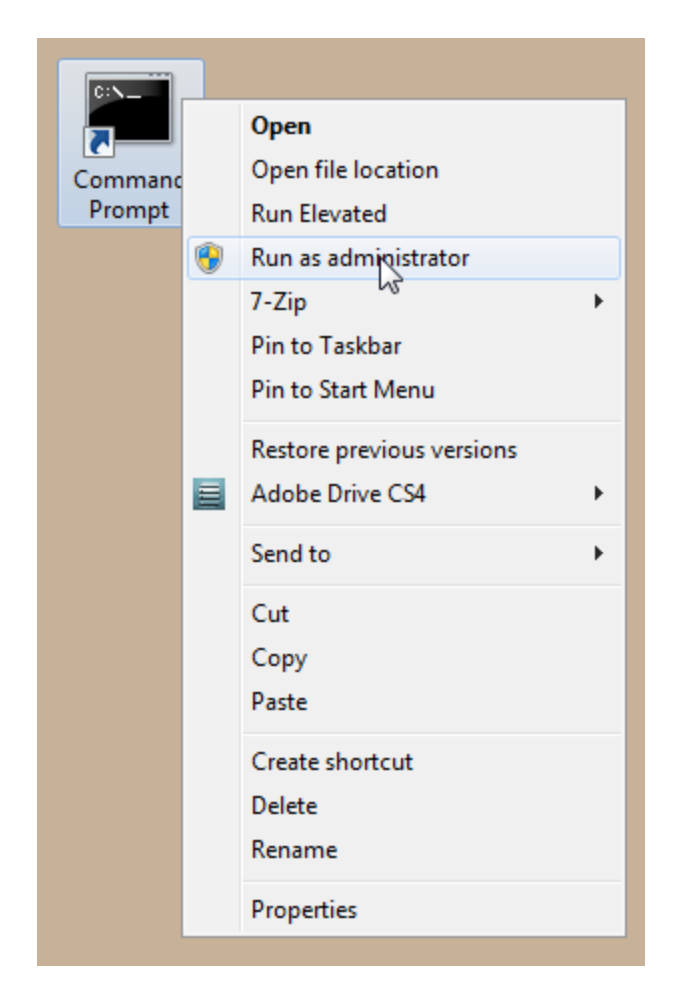

If that option is available, then you can use the command line to move to the location of the

**LunaHSMClient.exe** file and launch it there, which permits the needed services to load for PEDclient. See "Scripted/Unattended Windows Installation/Uninstallation" on the next page for instructions on how to install the client software from the command line.

# Scripted/Unattended Windows Installation/Uninstallation

This section describes how to perform unattended or scripted installations on Windows platforms. The following procedures are described:

- "Command line options overview" below
- > "Installing the Luna HSM Client for the SafeNet Luna Network HSM" on page 73
- > "Installing the Luna HSM Client for the SafeNet Luna PCIe HSM" on page 74
- > "Installing the Luna HSM Client for the SafeNet Luna USB HSM" on page 74
- > "Installing the Luna HSM Client for the SafeNet Luna Backup HSM" on page 74
- > "Installing the Luna HSM Client for Remote PED" on page 75
- > "Installation Location " on page 75
- > "Logging" on page 75
- > "Uninstalling the Luna HSM Client" on page 75

If you want to perform an interactive installation, using the graphical, interactive installer, see "Windows SafeNet Luna HSM Client Installation" on page 58

**NOTE** Unattended installation stores the root certificate in the certificate store and marks the publisher (in this case, SafeNet, Inc.) as trusted for future installations. You are not prompted to trust SafeNet Inc. as a driver publisher during unattended installation.

# Command line options overview

The following command-line options are available:

| Option      | Values                                                       | Description                                                                                                    |
|-------------|--------------------------------------------------------------|----------------------------------------------------------------------------------------------------|
| addlocal=   | Various (see below)                                          | Takes one-or-more device values, and one-or-more feature values, as a comma-separated list. Case insensitive. Values may be quoted or not. |
| installdir= | A fully qualified folder path to install the client software | Case insensitive. Default value is "c:\program files\safenet\lunaclient".<br>Enclose paths containing spaces in "".                        |
| /install    | N/A                                                          | Install the product and features.                                                                                                    |
| /uninstall  | N/A                                                          | Remove the product and features.                                                                                                    |
| /quiet      | N/A                                                          | Performs a silent installation; no prompts or messages. (See Note below this table)                                                        |
| /norestart  | N/A                                                          | Prevents a reboot, post-installation. Any reboots must be performed manually.                                                              |
| /log        | The name of a log file                                       | Generates a highly detailed series of logs of the installation progress. This is equired only for product support.                         |

**NOTE** Windows defaults to launching the interactive graphical installer, unless you specify **/quiet** at the command line. Always include the **/quiet** option for scripted/unattended Luna Client installation.

Device identifier valueCan be used with these installable featuresNETWORKCSP\_KSP, JSP, SDK, JCProv (\*)PCICSP\_KSP, JSP, SDK, JCProv, SNMPUSBCSP\_KSP, JSP, SDK, JCProv, SNMPBACKUPSNMP (this device performs backup and restore operations and is not enabled for<br/>cryptographic applications)PEDN/A (Used for remotely authenticating to PED-authenticated HSMs; not used by<br/>cryptographic applications - use of this device requires hands-on presence)

The following devices or components are available for use with the addlocal= option:

The device names are not case-sensitive.

(\* The Network HSM appliance contains its own SNMP support; therefore the SNMP feature is not installed on clients where the Network HSM is the only HSM to be used.)

The following features are available for use with the addlocal= option :

| Feature<br>identifier<br>value | Can be installed with these Luna devices | Description                       |
|--------------------------------|------------------------------------------|-----------------------------------|
| CSP_<br>KSP                    | NETWORK, PCI, USB                        | Microsoft CSP and KSP             |
| JSP                            | NETWORK, PCIe, USB                       | Java Provider component           |
| SDK                            | NETWORK, PCIe, USB                       | Software SDK – Java / C++ samples |
| JCProv                         | NETWORK, PCIe, USB                       | JCPROV PKCS#11                    |
| SNMP                           | PCIe, USB, Backup                        | SNMP subagent                     |

The features can be installed together with the listed device(s) only - they cannot be installed separately - and need to be included only once in the command line. For example, if you are installing the NETWORK and PCI devices and you wish to install the CSP / KSP feature, specify CSP\_KSP one time. The feature names are not case-sensitive.

**NOTE** Options are separated by spaces. Device and feature values are separated by commas, with no spaces, unless the whole list is enclosed between quotation marks. If a space is encountered, outside of paired quotation marks, the next item found is treated as a command option.
# Installing all components and features

Subsequent sections detail how to install the Luna HSM Client software, drivers (if necessary), and optional features (like Java support and the SDK), for individual HSMs. This section describes how to install everything at once, so that all SafeNet Luna HSMs and Remote PED are supported and all the optional features are available.

Use the **ADDLOCAL=** option together with the value **all** to install the base client software and the drivers for all SafeNet Luna devices, along with all the features.

To install the Luna HSM Client software and drivers for all SafeNet Luna devices and all features

From the location of LunaHSMClient.exe run the following command:

Install the full Luna HSM Client software with drivers for all SafeNet Luna HSMs (Network HSM (no driver), PCIe HSM, Backup HSM, Remote PED), as well as all the features (CSP/KSP, JSP, JCProv, C++ SDK, SNMP Subagent)

### LunaHSMClient.exe /install /quiet ADDLOCAL=all

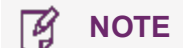

**NOTE** You can omit the **/quiet** option to see all options in the GUI dialog.

> [Optional logging] Install the full Luna HSM Client software with drivers for all SafeNet Luna HSMs (Network HSM (no driver), PCIe HSM, Backup HSM, Remote PED), as well as all the features (CSP/KSP, JSP, JCProv, C++ SDK, SNMP Subagent), and log the process.

### LunaHSMClient.exe /install /log install.log /quiet ADDLOCAL=all

**NOTE** The setting **/log** is optional and saves the installation logs to the file named **install.log** in the example. The **install.log** file (whatever name you give it) is required only if troubleshooting an issue with Technical Support.

# Installing the Luna HSM Client for the SafeNet Luna Network HSM

Use the **ADDLOCAL=NETWORK** option to install the base client software for the SafeNet Luna Network HSM. Include the values for any optional, individual software components you desire. The base software must be installed first.

### To install the Luna HSM Client for the SafeNet Luna Network HSM

From the location of LunaHSMClient.exe run one of the following commands:

> Install the base Luna HSM Client software necessary to communicate with SafeNet Luna Network HSM

### LunaHSMClient.exe /install /quiet ADDLOCAL=NETWORK

> [Optional] Install the base Luna HSM Client software and any of the optional components for the SafeNet Luna Network HSM that you desire:

For example, the following command installs the base software and all of the optional components:

### LunaHSMClient.exe /install /quiet ADDLOCAL=NETWORK,CSP\_KSP,JSP,SDK,JCProv

If you wish to install only some of the components, just specify the ones you want after the product name (NETWORK in this example).

# Installing the Luna HSM Client for the SafeNet Luna PCIe HSM

Use the **ADDLOCAL=PCI** option to install the base client software for the SafeNet Luna PCIe HSM. Include any features you desire. The base software must be installed first.

### To install the Luna HSM Client for the SafeNet Luna PCIe HSM

From the location of LunaHSMClient.exe run one of the following commands:

> Install the base Luna HSM Client software for SafeNet Luna PCIe HSM

### LunaHSMClient.exe /install /quiet ADDLOCAL=PCI

> Install the base Luna HSM Client software and any of the optional features for the SafeNet Luna PCIe HSM that you desire:

For example, the following command installs the base software and all of the optional components:

### LunaHSMClient.exe /install /quiet ADDLOCAL=PCI,CSP\_KSP,JSP,SDK,JCProv,SNMP

If you wish to install only some of the components, just specify the ones you want after the product name (PCI in this example).

# Installing the Luna HSM Client for the SafeNet Luna USB HSM

Use the **ADDLOCAL=USB** option to install the base client software for the SafeNet Luna USB HSM. Include any features you desire. The base software must be installed first.

### To install the Luna HSM Client for the SafeNet Luna USB HSM

From the location of LunaHSMClient.exe run one of the following commands:

> Install for SafeNet Luna USB HSM

### LunaHSMClient.exe /install /quiet ADDLOCAL=USB

Install the base Luna HSM Client software and any of the optional features for the SafeNet Luna USB HSM that you desire:

For example, the following command installs the base software and all of the optional components:

### LunaHSMClient.exe /install /quiet ADDLOCAL=USB,CSP\_KSP,JSP,SDK,JCProv,SNMP

If you wish to install only some of the components, just specify the ones you want after the product name (USB in this example).

# Installing the Luna HSM Client for the SafeNet Luna Backup HSM

Use the **ADDLOCAL=BACKUP** option to install the base client software for the SafeNet Luna Backup HSM, and the optional feature, if desired. For the Backup HSM, which performs backup and restore operations and is not enabled for use with cryptographic applications, the feature you might add is SNMP, if applicable in your environment.

### To install the Luna HSM Client for the SafeNet Luna Backup HSM

From the location of LunaHSMClient.exe run one of the following commands:

> Install the base Luna HSM Client software for SafeNet Luna Backup HSM

### LunaHSMClient.exe /install /quiet /norestart ADDLOCAL=BACKUP

Install the base Luna HSM Client software and an optional component for the SafeNet Luna Backup HSM: For example, the following command installs the base software and the optional component:

### LunaHSMClient.exe /install /quiet /norestart ADDLOCAL=backup,snmp

## Installing the Luna HSM Client for Remote PED

Use the **ADDLOCAL=** option with component value **PED** to install the client software for the SafeNet Luna Backup HSM.

To install the Luna HSM Client for the SafeNet Luna Backup HSM

> From the location of LunaHSMClient.exe run the following command:

### LunaHSMClient.exe /install /quiet addlocal=ped

### Installation Location

Specify the installation location, if the default location is not suitable for your situation.

This applies to installation of any Luna Device. Provide the **INSTALLDIR=** option, along with a fully qualified path to the desired target location. For example:

### LunaHSMClient.exe /install /quiet addlocal=all installdir=c:\lunaclient

That command silently installs all of the SafeNet Luna device software and features to the folder c:\lunaclient (in this example). The software is installed into the same subdirectories per component and feature, under that named folder, as would be the case if **INSTALLDIR** was not provided. That is, **INSTALLDIR** changes the prefix or primary client installation folder to the one you specify, and the libraries, devices, tools, certificate folders, etc. are installed in their predetermined relationship, but under the new main folder location.

# Logging

If problems are encountered during installation or uninstallation of the software and you wish to determine the reason, or if Gemalto Technical Support has requested you to do so, detailed logs can be generated and captured by specifying the /log option and providing a filename to capture the log output. Two logs are generated – one according to the name given and the other similarly named, with a number appended. Both log files must be sent to Gemalto support if assistance is required.

Example commands that include logging are:

### LunaHSMClient.exe /install /quiet /log install.log /norestart ADDLOCAL=backup,snmp

LunaHSMClient.exe /uninstall /quiet /log uninstall.log

# Uninstalling the Luna HSM Client

You can also perform scripted/unattended uninstallation.

### To uninstall the Luna HSM Client

- From the location of LunaHSMClient.exe run the following command: LunaHSMClient.exe /uninstall /quiet
- > To log the uninstallation process, run the following command:

LunaHSMClient.exe /uninstall /quiet /log uninstall.log